# 看護記録支援 suisuiNURSE

簡易操作マニュアル (看護師向け)

# Ver 4.0.0版 2015 年 8 月 26 日

# 目次

| 前書き                            | 4  |
|--------------------------------|----|
| 登録商標および製品名に関して                 | 4  |
| ソフトウェアライセンス                    | 4  |
| マニュアルの構成                       | 4  |
| 本ソフトウェアの概要                     | 4  |
| 本ソフトウェアが提供する機能                 | 4  |
| 本ソフトウェアの構成                     | 4  |
| 本ソフトウェアの動作要件                   | 4  |
| はじめに                           | 5  |
| 1. 概要                          | 5  |
| 1.1. 最初にお読みください                | 5  |
| 1.1.1.はじめに                     | 5  |
| 1.1.2.留意事項                     | 5  |
| 1.1.3.注意事項                     | 5  |
| 1.2.最初に行うこと                    | 5  |
| 1.2.1.ハードウェアの確認                | 5  |
| 1.2.2.利用目的の確認                  | 6  |
| <b>2</b> .訪問看護ソフトウェア(看護師端末)の利用 | 8  |
| 2.1.看護師端末フローチャート               | 8  |
| 2.1.1. 入力のながれ                  | 8  |
| 2.2.ソフトウェアの起動とログイン             | 8  |
| 2.2.1.ソフトウェアの起動                | 8  |
| 2.2.2.メニューバー                   | 10 |
| 2.3.看護記録入力                     | 11 |
| 2.3.1. 利用者選択画面                 | 11 |
| 2.3.2.看護記録入力画面(バイタル他)          | 12 |
| 2.3.3.看護記録入力画面(内臓系データ)         | 13 |
| 2.3.4.看護記録入力画面(観察処置)           | 14 |
| 2.3.5.心電計グラフ画面                 | 16 |
| 2.3.6.褥瘡フロー入力画面                | 17 |
| 2.3.7.画像入力画面                   | 19 |
| 2.3.8.登録画面                     | 20 |
| 2.3.9.破棄画面                     | 20 |
| 2.3.10.送信画面                    | 21 |
| 2.4.熱型表参照画面                    | 23 |
| 2.5.医師への報告                     | 23 |

 $\mathbf{2}$ 

Copyright (C) 2006 SFK medical Corporation. All Rights Reserved.

|    | 2.6 医師の回答       | 25   |
|----|-----------------|------|
|    | 2.7.日々の看護記録 PDF | . 25 |
|    | 2.8.計画書/報告書 PDF | . 26 |
|    | 2.9.選択肢の編集      | . 29 |
|    | 2.10.項目名の編集     | . 30 |
| 3. | お問い合わせ          | . 30 |
|    |                 |      |

前書き

登録商標および製品名に関して

ソフトウェアライセンス

マニュアルの構成

本ソフトウェアの概要

本ソフトウェアが提供する機能

本ソフトウェアの構成

本ソフトウェアの動作要件

はじめに

# 1. 概要

1.1.最初にお読みください

#### <u>1.1.1.はじめに</u>

本書は、ソフトウェア運用マニュアルです。本書には、本ソフトウェアを利用し 訪問看護記録を作成する際の利用方法及び訪問看護記録を医師が参照する方法が 記述されています。

#### 1.1.2.留意事項

#### <u>1.1.3.注意事項</u>

ソフトウェアの利用に際して、本書に記載されていない操作、本ソフトウェアの 改竄、弊社提供のソフトウェア及び DB アップデート以外の変更などが行われた 場合の動作保証は対応しかねます。

# 1.2.最初に行うこと

#### <u>1.2.1.ハードウェアの確認</u>

本ソフトウェアで利用するパソコンの推奨スペックは下記の通りです。

推奨ハードウェアスペック表

| CPU/2 次キャッシュメモリ | インテル Atom1.86GHz キャッシュ 512KB 以上 |
|-----------------|---------------------------------|
| メインメモリ          | 1GB 以上                          |
| ビデオメモリ          | 256MB 以上                        |
| ハードディスク         | 40GB 以上                         |
| 表示形式            | 1024x768ドット 以上                  |
| USB             | 2.0 以上                          |
| Bluetooth       | Toshiba スタック                    |
| Felica ポート      |                                 |

<パソコン>

・ノートパソコン:汎用品

suisuiNURSE がインストールされているパソコン本体

<医療機器> 表1.対応医療機器

| 番号         | 計測器     | 機種                     | メーカー         |
|------------|---------|------------------------|--------------|
| 1          | 血圧計     | UA-768PBT-C            | 株式会社エー・アンド・デ |
|            |         | (Bluetooth 型)          | イ            |
| 2          | 血圧計     | HEM-7081-IT            | オムロン株式会社     |
|            |         | (Bluetooth 型)          |              |
| 3          | 血圧計     | ES-H700D               | テルモ株式会社      |
|            |         | (NFC型)                 |              |
| 4          | 体温計     | ET-W520DZ              | テルモ株式会社      |
|            |         | (NFC型)                 |              |
| 5          | 体温計     | C215                   | テルモ株式会社      |
|            |         | (NFC型)                 |              |
| 6          | SPO2計   | Onyx II BT model 9560  | スター・プロダクト株式会 |
|            |         | (Bluetooth 型)          | 社            |
| $\bigcirc$ | SPO2計   | パルスオキシメータ A ファインパルス SP | テルモ株式会社      |
|            |         | (NFC型)                 |              |
| 8          | 血糖値計    | メディセーフフィット             | テルモ株式会社      |
|            |         | (NFC型)                 |              |
| 9          | 心電計     | ECG12 誘導心電計            | 三栄メディシス株式会社  |
|            |         | (USB)                  |              |
| 10         | デジタルカメラ | G700SE                 | 株式会社リコー      |
|            |         | (Bluetooth 型)          |              |
| 11         | 音声入力    | Amivoice EX Clinic     | 株式会社アドバンスト・メ |
|            |         | (Bluetooth 型)          | ディア          |

#### <u>1.2.2.利用目的の確認</u>

本ソフトウェアは、訪問看護記録を電子情報として記録し医師との情報共有を行う目的で 開発されています。

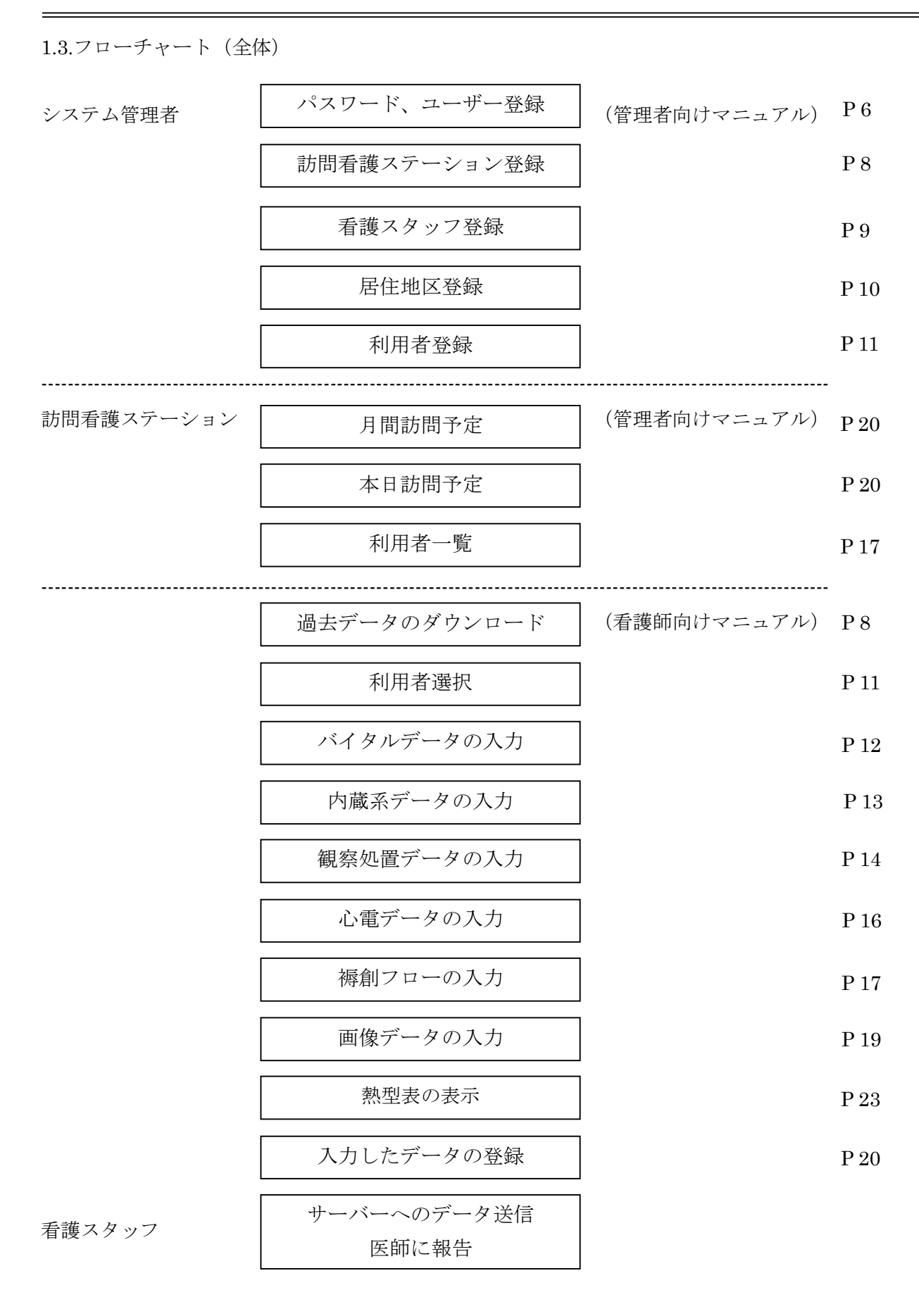

# 2.訪問看護ソフトウェア(看護師端末)の利用

2.1.看護師端末フローチャート

#### 2.1.1. 入力のながれ

基本的な操作手順は下記の通りです。

- 処理1) 過去の入力履歴をダウンロードする(VPN 接続が必要)
- 処理2) 利用者を選択する
- 処理3) バイタル他を入力する
- 処理4) 内臓系データを入力する
- 処理5) 観察処置データ入力する
- 処理6) 心電データを入力する
- 処理7) 褥瘡フローを入力する
- 処理8) 画像データを入力する
- 処理 9) 登録 or 破棄
- 処理10) 必要に応じて、他の利用者の入力を行う
- 処理11)データ送信(VPN 接続が必要)

#### 2.2.ソフトウェアの起動とログイン

#### 2.2.1.ソフトウェアの起動

デスクトップの下記アイコンをダブルクリックして起動します。

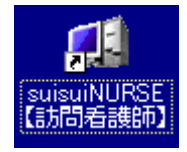

suisuiNURSE が起動すると、以下の起動画面が表示されます。

| ■ 記載画面 - suisuiNURSE【訪問】                                                                                                    |             |
|----------------------------------------------------------------------------------------------------|-------------|
| 利用者ID                                                                                                    | 熱型表         |
| 利用者名                                                                                                    | 利用来發展       |
|                                                                                                    | ALEX BILLIN |
|                                                                                                    | 医師(ご報告      |
| VPN                                                                                                    | 医肺の回答       |
|                                                                                                    | データ送信       |
| suisui NURSE                                                                                                    | データ受信       |
| Ver. 4.0.0                                                                                                    | 選択          |
|                                                                                                    | 清去          |
| 過去の入力履歴を<br>ダウンロードする                                                                                                    | 看護記錄印刷      |
|                                                                                                    | 計画/報告       |
|                                                                                                    | 破束          |
|                                                                                                    | 74.62       |
|                                                                                                    | X17         |
|                                                                                                    | 補助メニュー      |
|                                                                                                    |             |
| バロシー      「パロシー      「「「「「「」」」     「「」」」     「「」」」     「「」」」     「」」     「」」     「」」     「」」     「」」     「」     「」     「」     「」     「」     「」     「」     「」     「」     「」     「」     「」     「」     「」     「」     「」     「」     「」     「」     「」     「」     「」     「」     「」     「」     「」     「」     「」     「」     「」     「」     「」     「」     「」     「」     「」     「」     「」     「」     「」     「」     「」     「」     「」     「」     「」     「」     「」     「」     「」     「」     「」     「」     「」     「」     「」     「」     「」     「」     「」     「」     「」     「」     「」     「」     「」     「」     「」     「」     「」     「」     「」     「」     「」     「」     「」     「」     「」     「」     「」     「」     「」     「」     「」     「」     「」     「」     「」     「」     「」     「」     「」     「」     「」     「」     「」     「」     「」     「」     「」     「」     「」     「」     「」     「」     「」     「」     「」     「」     「」     「」     「」     「」     「」     「」     「」     「」     「」     「」     「」     「」     「」     「」     「」     「」     「」     「」     「」     「」     「」     「」     「」     「」     「」     「」     「」     「」     「」     「」     「」     「」     「」     「」     「」     「」     「」     「」     「」     「」     「」     「」     「」     「」     「」     「」     「」     「」     「」     「」     「」     「」     「」     「」     「」     「」     「」     「」     「」     「」     「」     「」     「」     「     「」     「」     「」     「」     「」     「     「」     「」     「」     「」     「」     「」     「」     「」     「」     「」     「」     「」     「」     「」     「」     「」     「」     「」     「」     「」     「」     「」     「」     「」     「     「」     「」     「」     「」     「」     「」     「     「     「     「     「     「     「     「      「      「     「     「      「     「     「     「     「     「      「      「      「      「      「      「      「      「      「      「      「      「      「      「      「      「      「      「      「      「      「      「      「      「      「      「      「      「      「      「      「      「      「      「      「      「      「      「      「      「 | 終7 Self Doc |

上記画面の項目は以下の通りです。

「過去の入力履歴をダウンロードする」ボタン

データサーバーより各種マスタ及び利用者の過去7日分の看護記録を一括 ダウンロードします。

ダウンロードした7日分の過去データを用いて熱型表を表示することもできます。

ダウンロード完了後は利用者選択画面へ画面を移動します。

\*ダウンロードに時間がかかることがあります。(約2~5分)

常時接続型にてデータサーバーと接続されている場合は、「入力画面へ」ボタンのみ 有効になります。

「入力画面へ」ボタン

利用者選択画面へ画面を移動します。

「●VPN」ボタン(デモ機では非対応)

過去の履歴をダウンロードする際にデータサーバーと接続するソフトウェア (Cisco VPN Client)が起動されます。常時接続されていない環境下でデータ

サーバーへ看護記録を送信する際にも接続が必要です。

該当する Connection Entry を選択して、

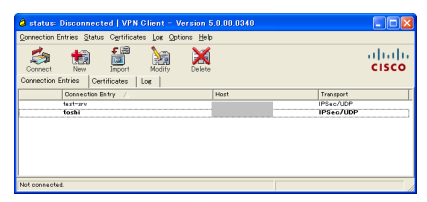

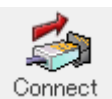

を押すと、下記ログイン認証画面が表示されます。

| 👌 VPN Client   L                         | lser Authentication for "test-srv" 🛛 🔀             |
|------------------------------------------|----------------------------------------------------|
| The server has reques<br>authentication. | ted the following information to complete the user |
| 200000                                   | OK Gancel                                          |

ユーザー名とパスワードを入力しOKボタンを押すとデータサーバーへ接続されます。 データサーバーとの通信が可能になると、赤文字「●VPN」が緑文字「●VPN」になります。 「終了」ボタン

システムを終了します。

自端末データベースの最適化処理が実行されます。

| • | 保存了一方の最適化                                                               |
|---|-------------------------------------------------------------------------|
|   | データベースの不要領域を回収して、データベース処理能力の低下を防止します。<br>データベース処理能力の低下を防止します。(所要時間)約1分) |
|   |                                                                         |

#### 2.2.2.メニューバー

システム共通のメニューバー

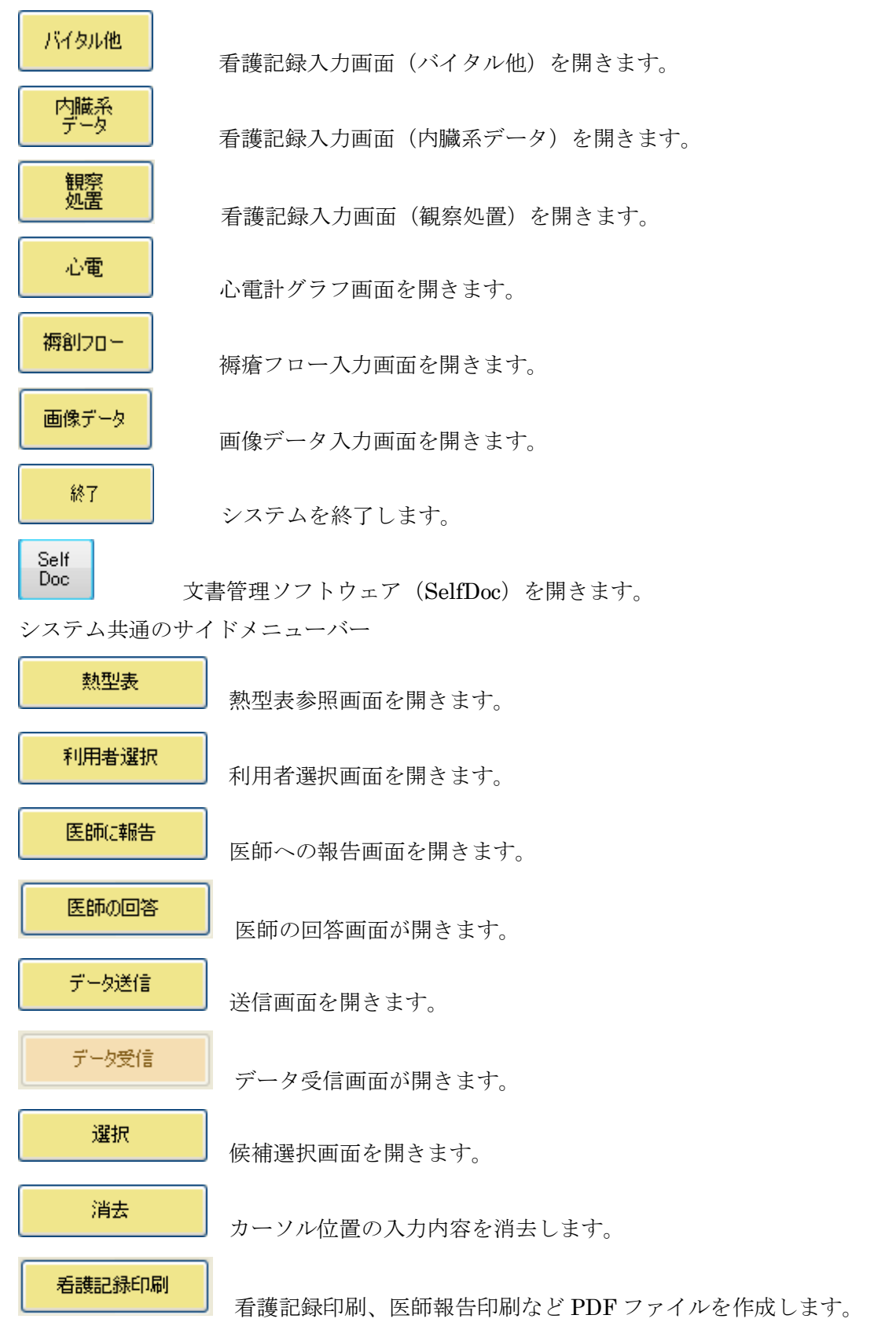

| 破棄     | 入力中の看護記録を破棄します。    |
|--------|--------------------|
| 登録     | 入力中の看護記録を登録します。    |
| 補助メニュー |                    |
| ~      | 候補選択内容の編集画面を表示します。 |

#### 2.3.看護記録入力

#### 2.3.1. 利用者選択画面

看護記録を入力する利用者を選択します。

カナ氏名、グループに絞込検索を用いた利用者選択も可能です。

| 19年の公         19年の公         < |
|----------------------------------------------------------------------------------------------------|
| 19時4分         日時40分         19時4分         日時40分         19時4分         日時40分         19時4分         日時40分         19時4分         19時4分         19         18         19         19         18         19         19         18         19         19         19         18         19         19         19         18         19         19         19         18         19         19         19         18 <th1< td=""></th1<>                     |
| 小田田本道         小田田本道         小田田本道         小田田本道         小田田本道         小田田本道         小田田本道         小田田本道         小田田本道         小田田本道         小田田本道         田田田本道         田田田本道         田田田本道         田田田本道         田田本道         田田本道         田田本道         田田本道         田田本道         田田本道         田田本道         田田本道         田田本         田田本         田本         田本                                                                                   |
| バル医素には     氏名     生年月日     最終訪問日       動     ぎ     大正15/12/06     平航27/06/26 1557       千葉     太郎     大正10/12/01     平航27/06/26 1557       千葉     太郎     大正10/12/01     平航26/03/24 1600       万ハ     9999     昭和40/12/18     平振26/03/24 1600       万ハ     第999     昭和40/12/18     平振26/03/24 1600       東山     一部     大正10/12/01     平振26/08/26 1150       東山     一部     大正10/12/01     平振25/06/28 1100       山田     太郎     明治45/01/01     平振25/06/14 11.47       山田     花子     大正08/09/03     平振25/06/14 11.46       前回のの     消音を<br>選択     満去       透航2月印刷     低価     小曲                                                                                                    |
| 利用者様のお名前         氏名         生年月日         最終訪問日           恵 近く子         大正15/12/01         年段27/05/26 1537           古 か さ         デス第         大正15/12/01         年段27/05/26 1537           丁子葉         大瓜         大瓜10/2/01         年段27/05/26 1537           丁子菜         大瓜         日本         大瓜10/2/01         年段27/06/26 1537           大瓜         短期         理影         昭和40/12/01         年段25/06/24 16.00           東山         北部         日期25/06/26 11.00         アージざ信           東山         小正10/12/01         平段25/06/26 11.00         現           丁一炒ざ信         一部         大正10/12/01         平段25/06/26 11.00           東京         大正10/12/01         平段25/06/14 11.47         通           山田         大正06/09/03         平段25/06/14 11.46         通           前日         小川用 書を         通         通           大正06/09/03         平段25/06/14 11.46                                                                                                    |
| 利用者様のお名前         氏名         生年月日         最終訪問日           数         か         さ         大正15/12/06         平販27/03/26 15.07            方         か         さ         大正10/12/01         平時226/03/24 15.07             た         な         は         第         第                                                                                                    |
| 利用者経のお名前         正年7月10         現除後期の日           直         七         大正10/12/01         平段26/03/24 150.0         FR27/03/26 15.00           方         方         99.99         昭和20/01/01         平段26/03/24 150.0         FR27/03/26 15.00           た         な         は         第山         第位10/12/01         平段26/02/12 155.2         FR27/06/26 11.00           ま         >         >         一部         大正10/12/01         平段25/06/26 11.00         F           ま         >         >         明治45/01/01         平段25/06/26 11.00         F         F->2616           ガー         大正10/12/01         平段25/06/14 11.46         ゴー         第小         第一         デー>2616           カー         大正10/12/01         平段25/06/14 11.46         ゴー         ゴー         デー>2616           カー         大正10/12/01         平段25/06/14 11.46         ゴー         ゴー         デー>2616           カー         ガー         サション         ガー         ボー         ボー         ボー           カー         オー         大正10/12/01         平段25/06/14 11.46         ゴー         ゴー           カー         ガー         ガー         ボー         ボー         ゴー         ゴー           カー         ガー         ボー                                                                                                    |
| オリボーキないのとおり     エミレン・ノレロリン2/02     エジンパの2/21/03/24 16:00       あ     か     さ     アデ業 大郎     大正10/12/01     平野22/03/24 16:00       方     か     さ     アイン     第2     第2       た     は     第     時間     第2     第2       ま     や     ら     山田 衣部     明治45/01/01     平野25/06/24 11:00       ま     や     ら     山田 大正 10/12/01     平野25/06/24 11:00       市     市     市     市     市       ま     や     ら     山田 花子     大正 06/06/03     平野25/06/14 11:46       前日 の     利用者を<br>選択       前日 の     潮音を<br>選択                                                                                                    |
| あ     か     さ     「大山」9399     昭和20/01/01     平月20/03/24     15.41       た     な     は     第山     昭和49/12/18     平月25/06/25     15.41       ま     や     ら     山田     大正10/12/01     平月25/06/26     15.04       ま     や     ら     山田     大正10/12/01     平月25/06/26     11.41       ま     や     ら     山田     花子     大正06/08/03     平成25/06/14     11.46       が     ボ子     大正06/09/03     平成25/06/14     11.46     第       が     町目のの     利用者を<br>選択         が     ボ子     大正06/09/03     平成25/06/14     11.46                                                                                                    |
| た な は 楽山 雅彦 昭和04/12/18 平成26/02/12 1852<br>東山 一郎 大正10/12/01 平成25/06/26 11 05<br>山田 太郎 明治55/01/01 平成25/06/26 11 147<br>山田 花子 大正06/09/03 平成25/06/14 11.46<br>前日のの<br>利用者を<br>選択<br>消去<br>(清去<br>(清去                                                                                                    |
| た。<br>な<br>、<br>な<br>、<br>、<br>な<br>、<br>、<br>な<br>、<br>、<br>、<br>、<br>、<br>、<br>、<br>、<br>、<br>、<br>、<br>、<br>、                                                                                                    |
| ま     ゆ     広部     明治45/01/01     平成25/06/14 11.47       山田花子     大正08/09/03     平成25/06/14 11.46       前回の     利用者を<br>選択       「一次営業                                                                                                    |
| 世田 花子 大正08/08/03 平成25/06/14 11:46<br>あ<br>単田 花子 大正08/08/03 平成25/06/14 11:46<br>単田 花子 大正08/08/03 平成25/06/14 11:46<br>単田 花子 大正08/08/03 平成25/06/14 11:46<br>単田 花子 大正08/08/03 平成25/06/14 11:46                                                                                                    |
| わ<br>前回の<br>利用者を<br>選択                                                                                                    |
| 前回の<br>利用者を<br>選択<br><del> 通期</del>                                                                                                    |
| 利用 首を 通振 振 一 清法 一 清法 一 一 一 一 一 一 一 一 一 一 一 一 一 一 一                                                                                                    |
|                                                                                                    |
| 若識記得印刷                                                                                                    |
| る課記が印刷                                                                                                    |
|                                                                                                    |
|                                                                                                    |
| 3·迎太 ▼ 計画/報告                                                                                                    |
|                                                                                                    |
| 町  ・ ・ ・ ・ ・ ・ ・ ・ ・ ・ ・ ・ ・ ・ ・ ・ ・ ・ ・                                                                                                    |
|                                                                                                    |
| 978                                                                                                    |
|                                                                                                    |
| 補助メニュー                                                                                                    |
|                                                                                                    |
|                                                                                                    |
|                                                                                                    |
| バイタル他 内藤系 観察 心電 探知フロー 画像データ 新音 終了 Sett                                                                                                    |

上記画面の項目は以下の通りです。

「あ」~「わ」ボタン

利用者の頭文字で検索出来ます。

地区選択 (大分類)

利用者登録時に選択した地区で絞込検索出来ます。

町選択 (小分類)

利用者登録時に選択した町で絞込検索出来ます。

「利用者を選択」ボタン

選択した利用者の看護記録入力画面(バイタル他)を表示させます。

「前回の利用者を選択」ボタン(起動時には表示されていません)

前回選択した利用者の看護記録入力画面(バイタル他)を表示させます。 直前に看護記録を登録/削除した利用者を再度選択する際に利用します。

#### <u>2.3.2.看護記録入力画面(バイタル他)</u>

バイタル値などの看護記録内容を入力します。

看護記録は登録・訂正・流用・参照・削除が出来ます。

|                       |                           | 드로하며개  | Suisuinora | に駆けイマルペリー  |                     |                          |           |                |
|-----------------------|---------------------------|--------|------------|------------|---------------------|--------------------------|-----------|----------------|
| 選択されました。              | 名 太郎 維が選択されました            | 利用者 匿: | 17時08分     |            | (主病名)<br>脳腫瘍後遺症     | 10007000                 | ]者ID 00   | 利用             |
| ,                     | 諸択してください。                 | 利用者を溜  | 17時08分     | - 70       | (看護目標)              | 名 太郎                     | 諸名 匿      | 利用             |
|                       |                           |        |            | D予防        | 拘縮予防、筋力低下の予防        | \$23/01/05               | 調日 平成     | 初回訪            |
|                       |                           |        |            |            |                     |                          | *3        | #-+            |
| 時間 人 法田               | 日時間                       | 年日     |            |            | ware and the second |                          |           | 奥/40/MC        |
| 14:20~                | 2/09 14:20~               | H 23/0 |            |            | 513 安文131<br>備老     | 9/8                      | ±03 月02 日 | 平版235          |
| 14:00~ = 修正           | 14:00~                    | H23/0  |            |            | : 05 -              | ~ 17 •                   | : 05 👻    | 17 👻           |
|                       | 1/19 14:00~               | H 23/0 |            |            | -                   | 玲子                       | 師佐多       | 担当看護           |
| 14:00~ 参照             | 1/12 14:00~<br>1/05 1410~ | H 23/0 |            |            | -                   | 訪問                       | 定期        | 訪問選択           |
| 7-90218               |                           |        |            | 推进         |                     |                          |           | 《イタル           |
|                       | ml/日                      | a ~ [  | ml/        | カー 尿(量)    | ■ 触診 入力             | /                        | BP        | 訪問時            |
| 7-9支18                |                           | -      |            |            | 100                 | 回/分                      | 成拍        |                |
|                       |                           | 3      |            | 师乐 6K(口服X) | 門叩水                 |                          | RP        | ,<br>100       |
| オムツ使用中・               | 排尿 オムツ使用                  | -      | 異常なし       | 尿(性状)      |                     | 回/分                      | 640       |                |
| 8                     | ~ 8                       | /      |            | 便回数        |                     |                          | 志         |                |
| 相広                    |                           | •      | 善通         | 便(性状)      |                     | *                        | -         | コンノド           |
|                       |                           |        |            |            | v                   |                          |           | 19/m           |
| All asta L Style L Mg |                           |        |            | 一般         | ペコメント               | A                        |           | 20102          |
| 正常                    | 心音 正常                     | •      | -          | 発汗         | 肺椎首なし               | <ul> <li>U/π.</li> </ul> |           | - 酸素<br>/ ##/# |
| 正常                    | 呼吸音 正常                    | -      | -          | 回/分 顏色不良   | 呼吸数 回/2             | mg/dL                    |           | ▶ Ⅲ 秋唐1년       |
|                       | 浮腫 -                      | •      | -          | 頭痛         |                     |                          |           | 食事             |
| 位 足背 👻                | 浮腫の部位 足背                  | -      | -          | 体熱感        | コメント                | •                        | 軟采        | 食種             |
| - · · 合称              | 貧血 -                      | •      | -          | ▼ □渴       | -                   | -                        | 4         | 食事量            |
|                       | 黄疸 -                      | -      | -          | 冷汗         |                     |                          |           | 睡眠             |
|                       | 肺雑音 -                     | -      | -          | ふらつき       |                     | •                        | 良眠        | 睡眠状態           |
| おだやか ・                | 表情 おだき                    | -      | I -1       | 意識レベル      |                     |                          |           | コメント           |
|                       |                           |        |            |            |                     |                          |           |                |

上記画面の項目は以下の通りです。

基本的記録

利用者の過去の履歴が表示されます。

訪問看護記録の日時、担当看護師を選択します。

日時、担当看護師が選択されていないと、バイタル他のデータを入力出来ません。

入力支援機能として前回入力内容が自動的にコピー表示されます。

「流用」ボタン

過去の入力履歴を今回入力分として流用します。

「修正」ボタン

過去の入力履歴を訂正します。

「参照」ボタン

過去の入力履歴を参照します。変更は出来ません。

「入力」ボタン

数値入力欄にカーソルを置くと入力ボタンが有効になります。

入力ボタンを押すと、電卓入力画面が表示されます。

「削除」ボタン

カーソル位置の文字をクリアします。

バイタル

バイタルデータを入力します。

血圧計、SPO2計、血糖値計等の表1に示す

対応医療機器からの測定値取り込みが可能です。

Copyright (C) 2006 SFK medical Corporation. All Rights Reserved.

これらの医療機器からパソコンへの取り込む際は NFC または Bluetooth 無線接続 されている必要があります。

パソコンに Let'sNOTE をご利用の場合は無線機器の ON/OFF スイッチが OFF の時 測定値の取り込みが出来ませんのでご注意ください。

「削除」ボタン

測定した値を削除します。

「入力」ボタン

数値入力欄にカーソルを置くと「入力」ボタンが有効になります。

「入力」ボタンを押すと、電卓入力画面が表示されます。

排泄

尿、便について入力または選択肢より選択します。

食事

食事量について選択肢より選択します。

一般

一般的な項目について選択肢より選択します。

睡眠

睡眠状態を選択肢より選択し、睡眠薬等の薬剤投与に関して入力します。

#### 2.3.3.看護記録入力画面(内臓系データ)

内臓の看護記録内容を入力します。

|                        |            | В              | 々の看護記録[内臓    | 義系データ] - | suisuiNUI                                                  | RSE【訪問】      |                  |   | -                      |     |
|------------------------|------------|----------------|--------------|----------|------------------------------------------------------------|--------------|------------------|---|------------------------|-----|
| 利用者ID                  | 000007000  | (主病:<br>Rither | 2)<br>Valect |          | 17時09分                                                     | 各項目の内容を入力し   | てください。           | ^ |                        |     |
| 利用者名                   | 匿名 太郎      |                |              |          | 脳腫瘍後遺症     名 太郎     (香漬目漬)     17時08分 利用者 匿名 太郎 様が選択されました。 |              |                  |   |                        | 熱型表 |
| 初回訪問日                  | 平成23/01/05 |                |              |          | 17時08分                                                     | 利用者を選択してください | , 1 <sub>0</sub> |   | Turnet Man             |     |
| ☆壮(mán形器。)             | (病:晋聖)     |                |              |          | L                                                          | (合任(当)/23)   |                  |   | 利用者選択                  |     |
| 1201人(*1920年)<br>1250年 | -          | -              | 脑底           | -        |                                                            | 上版記事         | -                |   | DE 076(-404)           |     |
| n%nB(++)###            |            | _              | 脑如压迫成        |          |                                                            | 工作をかがす       | _                | _ | IS BIACHED             |     |
| *T*%////#E             | and of the | •              |              |          | •                                                          | 「「現代面」が開     |                  |   | 医師の回答                  |     |
| 分泌物等                   | 咯胺         | -              | テルノーゼ        | +        | •                                                          | 自制的重         | -                | • |                        |     |
| 分泌物性状                  | 粘稠性        | -              | チアノーゼ部位      | 爪        | -                                                          | 胃部不快感        | -                | - | データ送信                  |     |
| 分泌物の色                  | 白色         | •              | しびれ          | -        | •                                                          | 倦怠感          | -                | • |                        |     |
| 呼吸苦                    | -          | •              | しびれの部位       | 後夏夏部     | -                                                          | 腹部膨満         | -                | - | データ受信                  |     |
| 咳嗽(湿性)                 | +          | •              | 動悸           | -        | -                                                          | 悪心           | -                |   |                        |     |
| 咳嗽(乾性)                 | +          | -              |              |          |                                                            | 嘔口           | -                | • | 還択                     |     |
| (THE / HEAR TO )       |            |                |              |          |                                                            | 嘔吐回数         | 1                | • | 2 Marchine Contraction |     |
| 近1人(19932770)<br>振動    | +          | •              | 呂律康難         | -        |                                                            | 嘔吐量          | 少量               | • | 洞去                     |     |
| 麻痺                     | -          | -              | 府備報位         | RATAR    |                                                            | 嘔吐物色         | 白色               | • | 看護記録印刷                 |     |
| -117/                  | 36:#04     |                | 1000-00112   | DETEMP   |                                                            | 10月0十岁秋睡季日   | 水様               |   |                        |     |
| 涇平                     | 5虫直1土      | •              | 經本,901万      | alikeb   | •                                                          | Bue R        | 「時間の一丁           | _ | 計画/報告                  |     |
| 症状(泌尿器)                |            |                |              |          |                                                            | 970 B        | 4642.43          |   |                        |     |
| 排尿痛                    | -          | •              | 尿線途絶         | -        | •                                                          | 月及台口相里方面     |                  | • | 破棄                     |     |
| 腰痛                     | -          | •              | 尿閉           | -        | -                                                          |              |                  |   |                        |     |
| 排尿障害                   | -          | -              | 残尿感          | -        | -                                                          |              |                  |   | 登録                     |     |
|                        |            |                |              |          |                                                            |              |                  |   | 補助メニュー                 |     |
|                        |            |                |              |          |                                                            |              |                  |   |                        |     |
|                        |            |                |              |          |                                                            |              |                  |   |                        |     |
|                        |            |                |              |          |                                                            |              |                  |   |                        |     |
| バイタル他                  | 内職系        | 観              | 窟 心電         | 98       | 音                                                          | 褥創フロー 画      | 像データ             |   | 終了 Se                  |     |

上記画面の項目は以下の通りです。

症状(呼吸器·循環器)

呼吸器・循環器について選択肢より選択します。

症状(神経系)

神経系について選択肢より選択します。

症状(泌尿器)

泌尿器について選択肢より選択します。

症状(消化器)

消化器について選択肢より選択します。

#### 2.3.4.看護記録入力画面(観察処置)

頭部の看護記録内容を入力します。

|                                     |                     | 日々               | の看護記録[観察・処] | 置] — sı | isuiNURS | E【訪問】         |          |   |     |                 |
|-------------------------------------|---------------------|------------------|-------------|---------|----------|---------------|----------|---|-----|-----------------|
| 利用者ID                               | 000007000           | (主病名)            |             |         | 17時09分   | 各項目の内容を入力して   | ください。    | * | ] [ |                 |
| 利用者名                                | 屠名 太郎               | 脳腫瘍後遺症<br>(活講目標) |             |         | 17時09分   | 各項目の内容を入力して   | ください。    |   | Ш   | 熱型表             |
| 20103+18910                         | Tritt 0.2 (0.1 (0.5 | 拘縮予防             | 筋力低下の予防     |         | 17時08分   | 利用者 匿名 太郎 補が  | 選択されました。 |   |     |                 |
| 1/12/6/10/0                         | +βχ23/01/00         |                  |             |         | 17時08分   | 利用者を選択してください。 | ,        | Ŧ | 1   | 利用者選択           |
| 症状(眼科)                              |                     |                  | 症状(耳鼻口系)    |         |          |               |          |   | Â   |                 |
| 眼脂                                  | 1                   | -                | 眩暈(回転性)     |         | -        | 耳出血           |          | - |     | 医師(:報告          |
| 充血                                  |                     | -                | 眩暈(浮遊性)     |         | -        | 鼻閉感           |          | • |     |                 |
| 異物感                                 |                     | -                | 耳鳴り         |         | •        | 鼻漏            |          | • |     | 医師の回答           |
| 視野狭窄                                |                     |                  | \$#To       |         |          | 鼻出血           |          |   |     |                 |
| 飛蚊症                                 |                     |                  | TIE         |         |          |               |          |   |     | データ送信           |
| 睡眠                                  |                     | _                | -H7#        |         |          | 「「「「「」」       |          |   | Е   |                 |
| a mark                              |                     | -                | <b>斗</b> 痛  |         | •        | 暖声            |          | • |     | データ受信           |
|                                     |                     |                  | 月1388       |         | -        | <b>與</b> 〉十   |          | - |     |                 |
|                                     |                     |                  |             |         |          | くしゃみ          |          | • |     | 192117          |
| 利田老の話え                              |                     |                  | പ്തുയ       |         |          |               |          |   |     | ABERA           |
|                                     |                     |                  | Greated     |         |          |               |          |   |     | (当主             |
|                                     |                     |                  |             |         |          |               |          |   | Π   | 7824            |
|                                     |                     |                  | 冒痩チューブ交換    |         |          |               |          |   |     | alisten (Beneri |
|                                     |                     |                  |             |         |          |               |          |   |     | ALEXECTORING    |
|                                     |                     |                  | -           |         |          |               |          |   |     | -1 TE (#044     |
|                                     |                     |                  | 採血          |         |          |               |          |   |     | 計圖入劃品           |
|                                     |                     |                  |             |         |          |               |          |   |     |                 |
| 観察、考察、評                             | 価                   |                  | 占滴          |         |          |               |          |   |     | 破栗              |
| <ol> <li>ジ 笑顔見ら<br/>ている。</li> </ol> | られ、表所落ち着            | 0                |             |         |          |               |          |   |     |                 |
| 多弁、鼻汁                               | なし。肺雑音なし            |                  |             |         |          |               |          |   |     | 登録              |
|                                     |                     |                  | 褥創          |         |          |               |          |   |     | 補助メニュー          |
|                                     |                     |                  |             |         |          |               |          |   |     | -               |
|                                     |                     |                  |             |         |          |               |          |   |     |                 |
|                                     |                     |                  |             |         |          |               |          |   | Ψ.  |                 |
| 乃行久儿他                               | 内職系                 | 観察               | 心雷          | 肺音      |          | 南創フロー 画像      | データ      |   |     | 終了 Self         |
|                                     | 7-9                 | 処置               |             | 200 L   |          |               |          |   |     | Doc             |

上記画面の項目は以下の通りです。

症状(眼科)

眼について選択肢より選択します。

症状(耳鼻口系)

耳鼻口について選択肢より選択します。

利用者の訴え

利用者の訴えについて文字入力します。

観察、考察、評価

ケア及び処置について文字入力します。

治療の状況等

治療の状況等について文字入力します。

心電図

心電図について文字入力します。

胃痩チューブ交換

```
胃痩チューブ交換について文字入力します。
```

採血

採血について文字入力します。

点滴

点滴について文字入力します。

褥創

褥創について文字入力します。

#### 2.3.5.心電計グラフ画面

心電計で測定した値をパソコンに取り込みグラフ表示する事が出来ます。

12誘導心電計の場合

ECG 12 誘導心電計ソフトウェアが起動します。

「心電」メニューを選択して、ECG 測定用ソフトウェアを起動します。
 「測定」ボタンより利用者番号を選択すると心電データが取り込まれます。

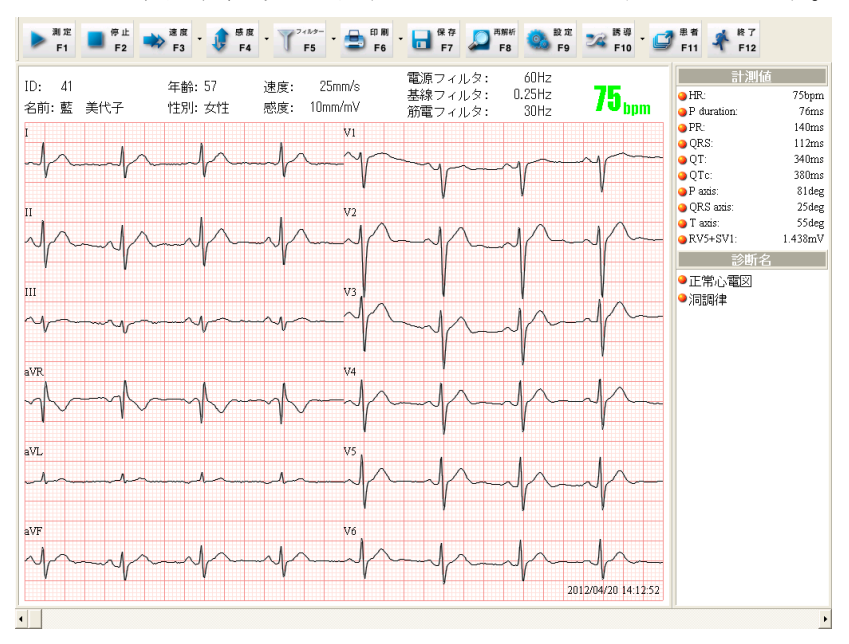

② データが取り込まれた後「終了」ボタンを押して専用ソフトを終了します

|              |                | 日々の看護記録[4     | 》電」 — SuiS | uiNURSE | (訪問)         |           |   |         |
|--------------|----------------|---------------|------------|---------|--------------|-----------|---|---------|
| 利用者ID        | 000000041      | (主病名)<br>人籍標案 |            | 23時28分  | 利用者 藍 美代子 様が | 何選択されました。 | ^ | 熱型湯     |
| 利用者名         | 盬 美代子          | (看護目標)        |            | 23時28分  | 利用者を選択してください | ۱۵        |   |         |
| 初回時間日        | 平成22/01/01     | 心拍安定          |            |         |              |           |   | 利用者違    |
| 177220710723 | 1 20422 011 01 | J             |            |         |              |           | ¥ |         |
|              |                |               |            |         |              |           |   | 医師に朝    |
|              |                |               |            |         |              |           |   |         |
|              |                |               |            |         |              |           |   | 医肺の回    |
|              |                |               |            |         |              |           |   |         |
|              |                |               |            |         |              |           |   | データ送    |
|              |                |               |            |         |              |           |   |         |
|              |                |               |            |         |              |           |   | データ受    |
|              |                |               |            |         |              |           |   |         |
|              |                |               |            |         |              |           |   | 選択      |
|              |                |               |            |         |              |           |   |         |
|              |                |               |            |         |              |           |   | 消去      |
|              |                | ~             | 心電表示       | 心電取     | いる取込確認       |           |   |         |
|              |                |               |            |         |              |           |   | 看護記錄    |
|              |                |               |            |         |              |           |   |         |
| 備考           |                |               |            |         |              |           |   | 計画/幕    |
|              |                |               |            |         |              |           |   | retrate |
|              |                |               |            |         |              |           |   | w.crs   |
|              |                |               |            |         |              |           |   | 24      |
|              |                |               |            |         |              |           |   | 32.34   |
|              |                |               |            |         |              |           |   | 補助火ニュー  |
|              |                |               |            |         |              |           |   |         |
|              |                |               |            |         |              |           |   |         |
|              |                |               |            |         |              |           |   |         |
|              | rtsB# s2       | 2017          |            |         |              |           |   |         |

- ③「心電表示」ボタンを押します
- ④ 直前に採取した心電データが PDF 表示されます。確認したら右上の「X」を押します

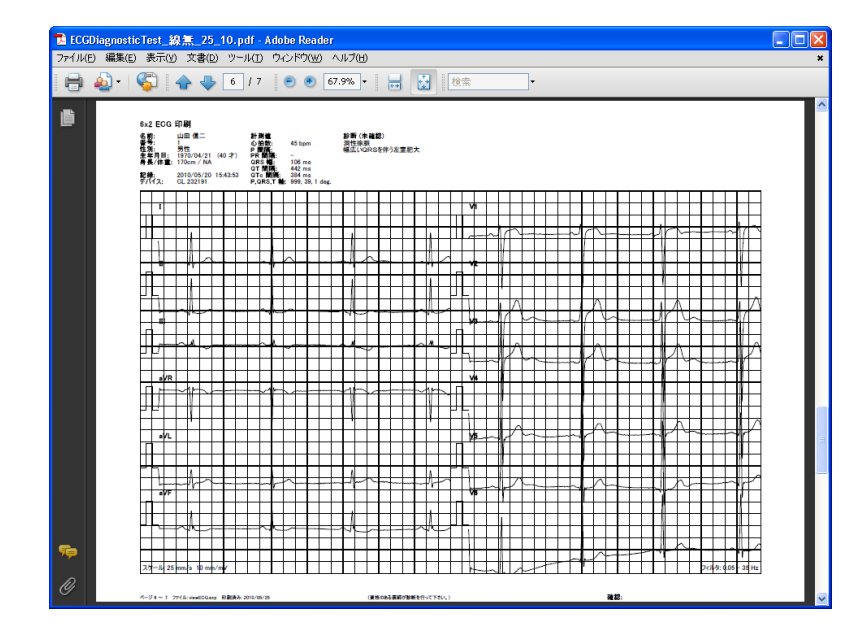

- ⑤ 表示された心電 PDF を取り込むなら、「心電取込」ボタンを押します。
- ⑥ 「取込確認」ボタンが有効になります。「取込確認」ボタンを押すと取り込んだ PDF を表示して確認する事が出来ます。

#### <u>2.3.6.褥瘡フロー入力画面</u>

褥瘡箇所の写真と状況を入力します。

|                |             | 日々の看護記録[褥創フロー]         | – SuiSuiN | NURSE【訪問】                |          | 1          |
|----------------|-------------|------------------------|-----------|--------------------------|----------|------------|
| 利用者ID          | 000007000   | (主病名)<br>影話:6:24:34:55 | 17時       | 10分 各項目の内容を入力してください。     | <u>^</u> |            |
| 利用者名           | 匿名 太郎       | (看護目標)                 | 178寺(     | 09分 各項目の内容を入力してください。     |          | 熱型表        |
| 初回訪問日          | 平成23/01/05  | 拘縮予防、筋力低下の予防           | 17時       | 09分 各項目の内容を入力してください。     |          |            |
|                |             | 1                      | 178寺      | 08分  利用者 匿名 太郎 様が選択されました | *        | 利用者選択      |
|                |             |                        |           |                          |          | 医師に報告      |
| 那位             |             |                        |           |                          |          |            |
| 褥創部位           | 仙骨部         | <ul> <li></li></ul>    | 評価日 2     | 1011年03月02日 発生日          | )+       | 医師の回答      |
| 辱創のステージ        |             |                        |           | 危険因子の評価                  |          |            |
| ステージ           |             | -                      |           | 日常生活自立度                  | -        | データ送信      |
| 腰倉川の状態の話       | 率価          |                        |           | 基本的動作能力ベッド               | •        |            |
| 深さ<br>深さ       |             |                        | -         | 基本的動作能力 イス               | •        | データ受信      |
| 浸出液            |             |                        | -         | 病的骨突出                    | -        |            |
| 大きさ            |             |                        | -         | 開節指縮                     |          | 選択         |
| 炎症/感染          |             |                        | -         | (1)(MP) - 510            | -        |            |
| 肉芽形成           |             |                        | -         |                          | · · ·    | 消去         |
| 博瓦組織           |             |                        |           | 皮膚湿潤                     | •        | ARGULCUTH  |
| -Phrash        |             |                        | •         | 浮腫(局所以外の部位)              | •        | 498/10/169 |
| 710 915        |             |                        |           | 処置内容                     |          |            |
| 写真撮影           |             |                        |           |                          |          |            |
|                |             | 画像取込                   |           | 体圧測定及び除圧の工業              |          | 破束         |
|                |             | クリア                    |           | THE MAENCO MILLOLLA      |          |            |
|                |             |                        |           |                          |          | 登録         |
|                |             |                        |           | アセスメントプラン                |          | 神助メニュー     |
|                |             |                        |           |                          |          |            |
| 拡              | 大表示:ダブルクリック |                        |           |                          |          |            |
| 17.7 4 4 17 19 | 内臓系         | 観察                     | 防空        | 近知コロー 画像データ              |          | 終了 Self    |

上記画面の項目は以下の通りです。

部位

褥創部位、左右を選択肢より選択します。 評価日はシステム日付がセットされます。 発生日を選択します。(初期値は処理日)

褥創ステージ

ステージを選択します。

褥創の状態の評価

深さ、浸出液、大きさ、炎症/感染、肉芽形成、壊死組織、ポケットを選択肢より 選択します。

写真撮影

褥瘡部位の写真を取り込む事が出来ます。

<Bluetooth デジタルカメラを利用時>

- ① パソコン-Buletooth デジタルカメラ間でペアリングを行います。
- ② デジタルカメラで褥瘡部位を撮影します
- ③ 撮影した画像が写真撮影欄に差し込まれます。

<USB デジタルカメラを利用時>

- ① デジタルカメラで褥瘡部位を撮影します
- ② デジタルカメラとパソコンを USB ケーブルで接続します。
- ③ 画面取込ボタンを押します。

④ サムネール表示されたデジタルカメラ内の写真を選び、選択ボタンを押します。 「画面取込」ボタン

撮影した褥瘡部位を表示します。

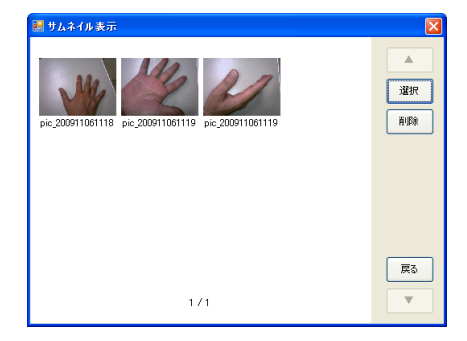

上記画面の項目は以下の通りです。

「▲」ボタン

前頁を表示します。

「▼」ボタン

次頁を表示します。

「選択」ボタン

画像を選択すると、画像下の文字背景(ファイル名)が緑になります。 選択ボタンを押すと、サムネイル表示画面は閉じ、褥瘡フロー入力画面 に選択した画像が表示します。

サムネイル表示画面では、1画像のみ選択できます。

「削除」ボタン

画像を削除します。

「戻る」ボタン

サムネイル表示画面を閉じ、褥瘡フロー入力画面へ移動します。

「クリア」ボタン

選択した褥瘡部位画像をキャンセルします。

危険因子の評価

日常生活自立度、基本的動作能力ベッド、基本的動作能力イス、病的骨突出、関節拘縮、

栄養状態、皮膚湿潤、浮腫(局所以外の部位)を選択肢より選択します。

処置内容

処置内容を入力します。

体圧測定及び除圧の工夫

体圧測定及び除圧の工夫を入力します。

アセスメントプラン

アセスメントプランを入力します。

「褥瘡印刷」ボタン

褥瘡フローシートが PDF 化されます

#### 2.3.7.画像入力画面

カメラ画像2枚と部位画像へのペイントやコメントを入力します。

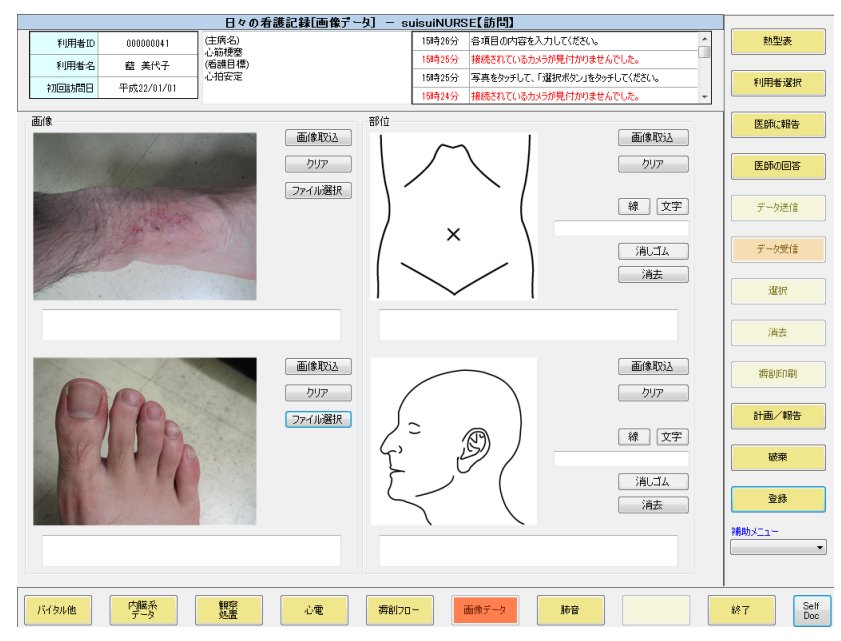

上記画面の項目は以下の通りです。

「画像取込」ボタン(画像欄) デジタルカメラより撮影画像を取り込みます 取込方法は2.3.6.褥瘡フロー入力画面の写真撮影に準拠 「画像取込」ボタン(部位欄) システムにて用意された部位画像を取り込みます 「クリア」ボタン

選択した画像を取り消します

「線」ボタン

選択された画像に線を引けます

「文字」ボタン

文字入力欄が有効となります。

文字入力欄

画像に貼り付ける文字を入力します。

入力後、画像上で貼り付け箇所をダブルクリックすることで文字が挿入出来ます 「消しゴム」ボタン

線や文字を消す事が出来ます

「消去」

修正した線や文字を纏めて消す事が出来ます

コメント入力欄

画像へのコメントを入力出来ます

#### 2.3.8.登録ボタン

編集中の看護記録を登録して、利用者選択画面へ移動します。

# <u>2.3.9.破棄ボタン</u>

現在入力または修正中の看護記録を破棄します。

|                                                                                                    | - 日々の宥談記録[岐葉電話] - :    | auiauiNURSE[[B]]]                      |           |
|----------------------------------------------------------------------------------------------------|------------------------|----------------------------------------|-----------|
| ¥(用台D 000000041                                                                                                 | (FIELSTROOFURWOISE)    | 10時31分 データベースからも教験する場合は、チェックをオンにしてくささい | 然且从来      |
| 利用者名 釐 美代子                                                                                                    | 観めかゆみが取れない             | 10時31分 修正モード的服物されました。                  |           |
| 10回時間日 平成21/10/20                                                                                               | -                      | 10時31分 利用者 歴 英代子 維が運動されました。            | 利用者選択     |
|                                                                                                    | -                      | 10時31分 利用者を選択してびだい。                    |           |
|                                                                                                    |                        |                                        | 医肺心肠炎     |
|                                                                                                    |                        |                                        | 8800B3    |
|                                                                                                    | 藍 美代子 核<br>香油的经济研究,会   | ይ<br>                                  |           |
|                                                                                                    | 10 and L1-5.2 403400 o |                                        | デーが透信     |
|                                                                                                    |                        |                                        |           |
|                                                                                                    | 破棄する                   | 戻る                                     | データ開催     |
|                                                                                                    |                        |                                        |           |
|                                                                                                    |                        | WALKY!                                 | 7686      |
|                                                                                                    | MIZ-201-20068          | pr. 9 S                                |           |
|                                                                                                    |                        |                                        | 前去        |
|                                                                                                    |                        |                                        |           |
|                                                                                                    |                        |                                        | 601284461 |
|                                                                                                    |                        |                                        |           |
|                                                                                                    |                        |                                        | 8838      |
|                                                                                                    |                        |                                        |           |
|                                                                                                    |                        |                                        | 22        |
|                                                                                                    |                        |                                        | Mitta-    |
|                                                                                                    |                        |                                        | ×         |
|                                                                                                    |                        |                                        |           |
|                                                                                                    | 4417                   |                                        |           |
| The second second second second second second second second second second second second second second second se |                        |                                        |           |

上記画面の項目は以下の通りです。

「破棄する」ボタン

現在入力中の看護記録を破棄します。 デモ機パスワード・・「123456」

| 😸 paosward |       |
|------------|-------|
|            |       |
| //29-K     |       |
|            |       |
| 10°7       | 間に有   |
|            | di di |

「戻る」ボタン

保存ボタンを選択する前に表示されていた画面へ移動します。

データベースからも削除する

過去データをサーバーからも削除したい時にチェックを加えます。

#### <u>2.3.10.送信ボタン</u>

登録または編集した看護記録をサーバーへ送信します。

| 日々の若護                                                  | 纪録[了-9送信] - 。 | uisuiNURSE【訪問】         |             |           |
|--------------------------------------------------------|---------------|------------------------|-------------|-----------|
| 14(用4)10 000000041 (新聞以前約405f (用                       | 100162)       | 10時36分 データを送信希知/を選択してく | 1881 V 1883 | 然是从来      |
| 利用素名 値 進代子 隠のりゆみが取れた。                                  | )<br>()       | 10時36分 利用者 藍 英代子 後が運行  | 811.81.2.   |           |
|                                                        |               | 10時36分 利用者を選択してください。   |             | 10000     |
| 7080843B ++921/10/20                                   |               |                        | ×           |           |
|                                                        | 氏名            | 更新日                    |             | ENG       |
|                                                        | 藍 美代子         | 平成22/09/10             | VPN         | 医卵心回答     |
| 右口に内の利用来の時間新聞に縁                                        | 藍 美代子         | 平成22/08/05             |             |           |
| 保存データを送信しますか?                                          |               |                        |             | 7-52/1    |
|                                                        |               |                        |             | データ受信     |
|                                                        |               |                        |             | 76%       |
|                                                        |               |                        |             | 副法        |
|                                                        |               |                        |             |           |
|                                                        |               |                        |             | 601284191 |
| 里:新規營録                                                 |               |                        |             |           |
| 青:変更                                                   |               |                        |             | 4056      |
| 赤:マスターデータペースから削除                                       |               |                        |             |           |
| 但し、訪同開始日時を変更した                                         |               |                        | データを        | 22        |
| 場合は、黒と赤の2行表示されます                                       |               |                        |             | Matokina  |
|                                                        |               |                        |             | ×         |
|                                                        |               |                        |             |           |
| 17 Churches 17 681 681 681 681 681 681 681 681 681 681 |               |                        |             | JAT Salt  |
| (1120MB) (7=3) (128)                                   | ONE HI        | 西田/10- 西南子-            |             | Par J Doc |
|                                                        |               |                        |             |           |

上記画面の項目は以下の通りです。

「VPN」ボタン

過去の履歴をダウンロードする際にデータサーバーと接続するソフトウェア (Cisco VPN Client)が起動されます。

| Connect    | ten<br>New   | Import Modify | Delete   |            | diad<br>cisco |
|------------|--------------|---------------|----------|------------|---------------|
| Connection | Entries Cert | ificates Los  | [ the st | T          |               |
|            | test-my      | ay A          | Plot     | IPSac/LIDP |               |
|            | toshi        |               |          | IPSeo/UDP  |               |
|            |              |               |          |            |               |
|            |              |               |          |            |               |
|            |              |               |          |            |               |
|            |              |               |          |            |               |
|            |              |               |          |            |               |
|            |              |               |          |            |               |

「2.2.1.ソフトウェアの起動」参照

21

Copyright (C) 2006 SFK medical Corporation. All Rights Reserved.

「データを送信」ボタン

データサーバーへ新規登録または変更された情報を送信します。

#### 2.4.熱型表参照画面

現在選択している利用者の熱型表を表示します。

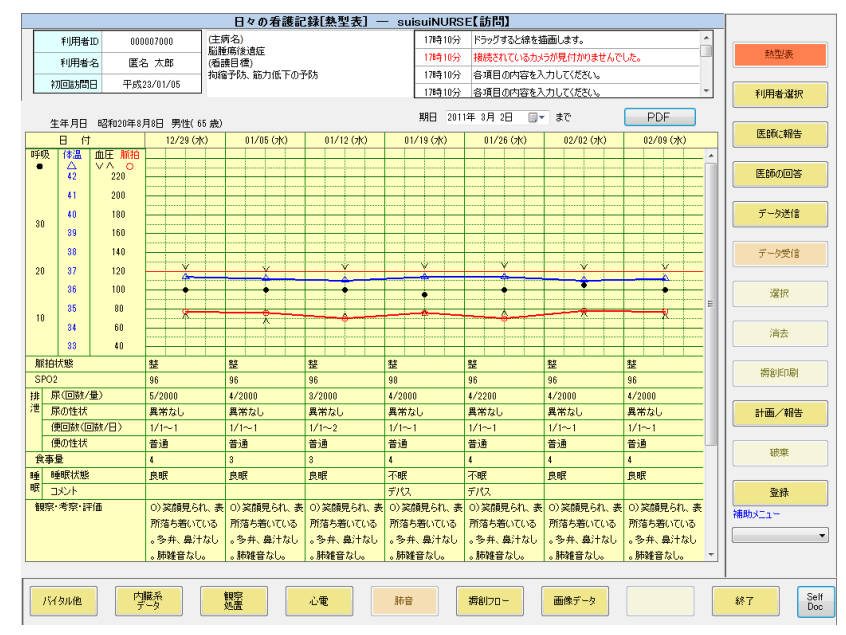

上記画面の項目は以下の通りです。

「PDF」ボタン

熱型表を PDF 出力します。

保存場所 : C:\CityArea\Houmon\PDF\\*熱型表

# 2.5.医師への報告

必要に応じて、現在選択している利用者の容態等について医師への報告を行います。

|                     |                | 医師への報告 – SuiSuiN    | URSE【訪問 | 5)<br>1            |        |             |
|---------------------|----------------|---------------------|---------|--------------------|--------|-------------|
| 利用者ID               | 000007000      | (主病名)               | 17時12分  | 各項目の内容を入力してください。   | *      |             |
| 利用者名                | 匿名 太郎          | 100厘%(初週)<br>(看護目標) | 17時12分  | 利用者を選択してください。      |        | 熱型表         |
| 210:529             | 平成23/01/05     | 拘縮予防、筋力低下の予防        | 17時10分  | ドラッグすると線を描画します。    |        |             |
| 10000000            | 1 52237 017 03 |                     | 17時10分  | 接続されているカメラが見付かりません | でした。   | 利用者選択       |
| 過去の履歴ほ              | 昏護師の報告と医師      | 「からの指示]             |         |                    |        |             |
| ALL DATO / I BULLET |                |                     |         |                    |        | 医師(ご報告      |
|                     |                |                     |         |                    |        |             |
|                     |                |                     |         |                    |        | 医師の回答       |
| 佐多 玲子 看護            | 護師の報告          | 木下 一郎 医師から          | の指示     |                    |        |             |
|                     |                |                     |         |                    |        | データ送信       |
|                     |                |                     |         |                    |        |             |
|                     |                |                     |         |                    |        | #_b#/#      |
|                     |                |                     |         |                    |        | 7-55cla     |
|                     |                |                     |         |                    |        |             |
|                     |                |                     |         |                    |        | 7837        |
|                     |                |                     |         |                    |        |             |
|                     |                |                     |         |                    |        | 消去          |
|                     |                |                     |         |                    |        |             |
|                     |                |                     |         |                    |        | 医師報告印刷      |
|                     |                |                     |         |                    |        |             |
|                     |                |                     |         |                    |        | 計画/報告       |
|                     |                |                     |         |                    |        |             |
|                     |                |                     |         |                    | 婦生する   | 破棄          |
|                     |                |                     |         |                    | 10 2 2 |             |
| 医胆八切酸合              | (本日)           |                     |         |                    |        | 登録          |
|                     |                |                     |         |                    |        | Att Divit = |
|                     |                |                     |         |                    |        | 78807_1 -   |
|                     |                |                     |         |                    |        |             |
|                     |                |                     |         |                    |        |             |
|                     |                |                     |         |                    |        |             |
| バイタル他               | 内臓系            | 観察心電 肺部             | 5 C     | 海創フロー 画像データ        |        | 終了 Self     |
|                     | ) = 9          | ×::                 |         |                    |        | Doc         |
|                     |                |                     |         |                    |        |             |

上記画面の項目は以下の通りです。

「報告する」ボタン

医師への報告を送信します。

| THEOD         CONDUCT         Fill State         Fill State |
|----------------------------------------------------------------------------------------------------|
| 単用者名         品 高代子         単用者名         日 高小学         単用者名         日 高小学         単用者名         日 高小学         単用者名         日 高小学         単用者名         日 高小学         単用者名         日 高小学         単用者名         日 高小学         単用者名         日 高小学         単用者名         日 高小学         単用者名         日 高小学         単用者名         日 高小学         ●         ●         ●         ●         ●         ●         ●         ●         ●         ●         ●         ●         ●         ●         ●         ●         ●         ●         ●         ●         ●         ●         ●         ●         ●         ●         ●         ●         ●         ●         ●         ●         ●         ●         ●         ●         ●         ●         ●         ●         ●         ●         ●         ●         ●         ●         ●         ●         ●         ●         ●         ●         ●         ●         ●         ●         ●         ●         ●         ●         ●         ●         ●         ●         ●         ●         ●         ●         ●         ●         ●         ●         ●         ●         ●         ●         ●         ● <th< td=""></th<>                                                                                                    |
| NEEMARD         中北たい/M20         田田田の宇         田田田を包括します。ようしいですか?         田川         医部に開始           下記.         内容を医師へ報告します。ようしいですか?         田川         医約(5)67         田川         医約(5)67           平成公室50月10日<br>平成公室50月10日<br>平成公室50月10日<br>平成公室50月10日<br>平成公園         田川         (以次         ブー気(5)         ブー気(5)           平成公室50月10日<br>平成公室50月10日<br>平成公司         田川         (以次         ブー気(5)         ブー気(5)           第二         日         (以次         ブー気(5)         第二         (以次           第二         日         (以次         (以次         (以次)         (以次)           第二         日         (以次)         (以次)         (以次)         (以次)         (以次)           第二         日         (以次)         (以次)         (以次)         (以次)         (以次)           第二         日         (以次)         (以次)         (以次)         (以次)         (以次)           (日         (以次)         (以次)                                                                                                    |
| 下記、内容を医師へ報告します。よろしいですか?         ほい         医時に時端           下記、内容を医師へ報告します。よろしいですか?         ほい         23800000           **だざな3月10日<br>**だするお信意を見ていてもらしたいと希望         いいえ         アーク次回           **だごな351をたが、先生に回知してもらしたいと希望         3277           (いえ         第27           **         2877           (はた)         2877           (はた)         598           ※         288           ※         288                                                                                                    |
|                                                                                                    |

上記画面の項目は以下の通りです。

「はい」ボタン

データをデータサーバーへ送信します。

「いいえ」ボタン

医師への報告画面に移動します。

「医師報告印刷」ボタン

| ■ 過去の局層_000000041_並 美代子_2010          | 19101120.pdf - Adobe Reader               |                                       |
|---------------------------------------|-------------------------------------------|---------------------------------------|
| 27-11月 1000 後示型 文書型 シールロ              | 2009/00/00/00/00/00/00/00/00/00/00/00/00/ |                                       |
| 🗒 💁 🖓 👳 🖬 🖓 🖲                         | ) 105% * 🚍 🔛 🤼                            |                                       |
|                                       |                                           |                                       |
| -                                     |                                           |                                       |
| £6                                    |                                           |                                       |
| -                                     |                                           |                                       |
| ◎ 過去0                                 | )履歴[平成22年6月21日                            | ~平成22年9月1日]                           |
| 利用者No. 00000                          | 00041 利用者名 藍 美代子 施設名 訪                    | 問看護ステーション                             |
| 日付                                    | 医師への報告                                    | 看護師への指示                               |
| 報告<br>平成22年9月1日<br>13:00              | 看護師:高橋 恵美子<br>下痢がひどいです。                   |                                       |
| 13.00                                 |                                           |                                       |
|                                       |                                           |                                       |
|                                       |                                           |                                       |
|                                       |                                           |                                       |
|                                       |                                           |                                       |
| 報告                                    | 看護師:高橋 恵美子                                |                                       |
| 平成22年6月29日<br>18:05                   | 心電図あり                                     |                                       |
|                                       |                                           |                                       |
|                                       |                                           |                                       |
|                                       |                                           |                                       |
|                                       |                                           |                                       |
|                                       |                                           |                                       |
| 福告<br>(現金22年8日24日)                    | 看護師:高橋 恵美子                                |                                       |
| 17:05                                 |                                           |                                       |
| _                                     |                                           |                                       |
|                                       |                                           |                                       |
| ····································· |                                           | 1 1 1 1 1 1 1 1 1 1 1 1 1 1 1 1 1 1 1 |

データサーバーに接続されていない場合、上記画面は表示されません。

送信された報告内容は、医師用端末で一覧表示されます。

#### 2.6 医師の回答

医師への報告と回答を全利用者に対して過去6ヶ月分を抽出表示します。

|              |               |                                                    | 医師の回答                     | - SuiSuiNURSE【訪問】                   | _            |
|--------------|---------------|----------------------------------------------------|---------------------------|-------------------------------------|--------------|
| 利用者II        | 000007000     | (主)                                                | 病名)<br>新闻(約)為広            | 17時12分 各項目の内容を入力してください。             |              |
| 利用者名         | 医名 太郎         | (石)                                                | 1967年7月18日<br>1月1日 (1月1日) | 17時12分 利用者を選択してください。                | 熱型表          |
| 2010351-PBC  | TE #202 (01.6 | あわれ あわれ あわれ あん あん あん あん あん あん あん あん あん あん あん あん あん | 富予防、筋力低下の予防               | 17時10分 ドラッグすると線を描画します。              |              |
| 10000000     | 1,03207017    |                                                    |                           | 17時10分 接続されているカメラが見付かりませんでした。       | 利用者選択        |
| 過去の履歴        | 看護師の報告        | と医師から                                              | の指示]                      |                                     |              |
|              |               |                                                    |                           |                                     | 医師に報告        |
| 報告日時         | 患者氏名          | 看護師                                                | 問合せ                       | 回答日時 医師 回答                          |              |
| 平成23/02/21 1 | 2:00 相川 梨絵    | 佐多 培子                                              | 2011/2/21送信               | 平成23/02/2112:03 末下 一郎 了解            | 医肺の同常        |
|              |               |                                                    |                           |                                     |              |
| 平成23/02/21 0 | 9:10 愛川 ゆず季   | 佐多 瑞子                                              | 熱が38度あります。                | 平成23/02/21 08:05 木下 一部 解熱剤を投与して下さい。 |              |
|              |               |                                                    |                           |                                     | データ送信        |
|              |               |                                                    |                           |                                     |              |
|              |               |                                                    |                           |                                     | データ受信        |
|              |               |                                                    |                           |                                     |              |
|              |               |                                                    |                           |                                     | 28110        |
|              |               |                                                    |                           |                                     | /#I/         |
|              |               |                                                    |                           |                                     |              |
|              |               |                                                    |                           |                                     | 消去           |
|              |               |                                                    |                           |                                     |              |
|              |               |                                                    |                           |                                     | 医師報告印刷       |
|              |               |                                                    |                           |                                     |              |
|              |               |                                                    |                           |                                     | -1 TE (1994) |
|              |               |                                                    |                           |                                     | 計圖/報告        |
|              |               |                                                    |                           |                                     |              |
|              |               |                                                    |                           |                                     | 破棄           |
|              |               |                                                    |                           |                                     |              |
|              |               |                                                    |                           |                                     | 香緑           |
|              |               |                                                    |                           |                                     | Lital in     |
|              |               |                                                    |                           |                                     | *##W.X_1**   |
|              |               |                                                    |                           |                                     | -            |
|              |               |                                                    |                           |                                     |              |
|              |               |                                                    |                           |                                     |              |
| 15.7 101.00  | 内職系           |                                                    | 観察                        |                                     | self Self    |
| 741300112    | データ           |                                                    | 処置                        | 194812U                             | Doc Doc      |

# 2.7.看護記録印刷

「看護記録印刷」ボタンを押すと入力した看護記録をA4用紙でPDF出力出来ます

保存場所 : C:\CityArea\Houmon\PDF\日々の看護記録

| 12 日々の     | の看護記録   | PT1.     | _0000007000_                                                       | 匿名 太郎_201103021705.pdf -                             | Adobe Reader                                |                                        |                               | ×           |
|------------|---------|----------|--------------------------------------------------------------------|------------------------------------------------------|---------------------------------------------|----------------------------------------|-------------------------------|-------------|
| ファイノ       | レ(F) 編集 | E(E)     | 表示(V) 文書                                                           | (D) ツール(T) ウィンドウ(W)                                  | ヘルプ(H)                                      |                                        |                               | ×           |
| 8          | ) - 🙆   | <b>S</b> | 🔶 🔶 🗆                                                              | l / 1 💿 🖲 105% -                                     | 会 検索                                        | •                                      |                               |             |
|            |         |          |                                                                    |                                                      |                                             |                                        |                               | Î           |
|            |         |          |                                                                    | E                                                    | 日々の看護記録                                     |                                        | 初回 2011年01月05日                |             |
|            |         | 基本的      | 利用者No. 00<br>訪問日時<br>担当看護師                                         | 00007000 利用者名 匿4<br>2011年01月26日<br>14:00~14:00<br>佐多 | 名 太郎<br>2011年02月02日<br>14:00~14:00<br>佐多 玲子 | 2011年02月09日<br>14:20~14:20<br>佐多       | 2011年03月02日<br>17:05<br>佐多 除子 | E           |
|            |         | 記録       | BP(10 20)                                                          | <u>にシーパー</u><br>保健師・看護師<br>定期訪問<br>124/78 122/76     | 保健師・看護師<br>定期訪問<br>122/77 125/75            | 保健師・看護師<br>定期訪問<br>122/75 129/80       | 保健師・看護師<br>定期訪問               |             |
|            |         | 15       | 脈拍(1回,2回)<br>コメント<br>は湿                                            | 70回/分,71回/分<br>整                                     | 78回/分,78回/分<br>整                            | 77回/分,70回/分<br>整                       | 整                             |             |
|            |         | イタル      | PF/加<br>SPO2<br>酸素                                                 | 30.70 C<br>96 ~ 98 %<br>0 L/分<br>時姓音な1               | 30.00 C<br>96 ~ 98 %<br>0 L/分<br>肺嫌音な1      | 30.00 C<br>96 ~ 98 %<br>0 L/分<br>肺嫌音な1 | 0L/分<br>時嫌音な1                 |             |
|            |         |          | <u>コノンド</u><br>呼吸数<br>血糖値<br>食種                                    | 前程目なし<br>16回/分<br>101 mg/dL<br>動立                    | 加程目なし<br>17回/分<br>110 mg/dL<br>軟英           | 加程目なし<br>16回/分<br>111 mg/dL<br>軟英      | 刺稚日なし                         |             |
|            |         | 食事       | <u>良</u> 種<br>食事量<br>コメント                                          | ****<br>4<br>                                        | 4<br>4                                      | 4<br>0                                 | 4<br>6 m                      |             |
|            |         | 睡眠       | <ul> <li>         ・ 世 眠 状態         コメント         尿量     </li> </ul> | <u> 不眠</u><br>デパス<br>2200 ~ 2500 ml/日                | <u>良眠</u><br>2000 ~ 2100 ml/日               | 良眠<br>2000 ~ 2100 ml/日                 | 及眠                            |             |
|            |         | 排泄       | 尿回数<br>尿の性状<br>排尿                                                  | <u>4 回/日<br/>異常なし</u><br>オムツ使用中                      | 4 回/日<br>異常なし<br>オムツ使用中                     | 4 回/日<br>異常なし<br>オムツ使用中                | <br>異常なし<br>オムツ使用中            |             |
| ÷          |         |          | 便回数<br>便性状                                                         | 1回/1~1日<br>普通                                        | 1回/1~1日<br>普通                               | 1回/1~1日<br>普通                          | 普通                            |             |
| <i>1</i> 2 | 如他      |          | 内臓系データ                                                             | 観察<br>処置 心電                                          | 肺音 瞬间力                                      | ロー 画像データ                               |                               | Self<br>Doc |

#### 2.8.計画書/報告書 PDF

1ヶ月の計画と報告をA4用紙1枚に纏める事が出来ます。

|                                      | 訪问 右護 計画者/ 報告者       | 9中间 — SulSulNURSEL訪問】                                                |                 |
|--------------------------------------|----------------------|----------------------------------------------------------------------|-----------------|
| 利用者ID 000000041                      | (主病名)                | 11時28分 各項目の内容を入力してください。                                              | 熱型表             |
| 利用者名 薪 美代子                           |                      | 118時28分 利用者 藍 美代子 様が選択されました。                                         |                 |
| 初回訪問日 平成22/01/01                     | 心拍安定                 | 11時28分 利用者を選択してください。                                                 | 利用者選択           |
|                                      |                      |                                                                      |                 |
| 報告者 計画書                              |                      |                                                                      | 医師に報告           |
| 利用者名 藍 美代子                           | 女                    | 生年月日 大正 15 年 12 月 6 日 88 歳                                           |                 |
| 現住所 長崎県長崎市業山123                      |                      | 現住所 保険区分 要介護 1 現区分                                                   | 医師の回答           |
| ₩成 ▼ 27 ▼ 年 8 ▼ 月 1 ▼ 日              | から 当月実績              | 前月読込                                                                 |                 |
| 1 2 3 4 5 6                          | 7                    | 病状の経過 コ+ントサイズ 8 ▼ 全角32文字×10行                                         | データ送信           |
|                                      | ■ 血圧 最高 160~160 mmHg | ET36℃代、脈拍は70代不整なし。血圧は120代。SPO2は97~9                                  |                 |
|                                      | 14 RELE SU~SU NRHS   | 9%。食事安定。排便は不定期だがコントロールほぼ良好。排尿は12<br>回。うち夜間3回。全て固定トイレで実施され粗相は無い。夜間良眠。 |                 |
| 15 16 17 18 19 20                    | 21 版拍 88~88 回/分      | 震えやこわばりの訴えは良かったり悪かったりと表現される。特に午前<br>中は良いときが無い。                       | T Hotela        |
| <b>.</b>                             | ▲ 体温 36.00~36.00 ℃   |                                                                      | l               |
| 22 23 24 25 26 27<br>• • • • • • • • | 28<br>- 呼吸 ~ 回/分     |                                                                      | 選択              |
| 29 30 31                             | SP02 99~99 %         |                                                                      | Strate          |
| •••                                  |                      | リハビリ状況 フォントサイズ <sup>9</sup> < 全角 \$2文字× \$行                          | 消去              |
| 平成 - 27 - 年3 - 月1 - 日                | から、型月実績              | 証状の観察 リハビリ 介護方法の指導 介護者の健康チェック 社会<br>資源の情報提供                          | DE AZARAH CO PU |
|                                      | 7                    |                                                                      | 达时冲自省口10月       |
| 8 9 10 11 12 13                      | 14                   | 介護状況 フォントサイズ 3 ▼ 全角 82文字×4行                                          |                 |
|                                      | <b>•</b>             | 大、長芳一家と同居している。目高の時間活は長芳が主となって整高しているが共も協力している。長男の妻の介護は期待できない。         | 計画/報告           |
| 15 16 17 18 19 20                    | 21                   |                                                                      |                 |
| 22 23 24 25 26 27                    |                      | レトサイズ 8 ▼ 全角41文字×4行                                                  | 破棄              |
|                                      | ▼ コムタンを朝のみ内肌         | 服してみましたが、嘔吐したため中止しました。                                               |                 |
| 29 30                                |                      |                                                                      | 登録              |
|                                      |                      |                                                                      |                 |
| 報告日 平成27年08月24日 ▼                    | 主治医 業山 一郎            | ▼ 報告書 計画書 計画報告書                                                      | 補助メニュー          |
| 管理者氏名 葉山 太郎                          | 担当者氏名 葉山 花子          |                                                                      |                 |
|                                      |                      |                                                                      |                 |
| バイタル他 内臓系 データ                        | 観察<br>処置 心電          | - 病約フロー                                                              | 終了 Self Doc     |
|                                      | -                    |                                                                      |                 |

【報告書画面】

「前月読込」ボタン

前月の入力内容を流用表示する事で入力作業を軽減します 「当月実績」ボタン

看護記録入力された日に「〇」を付けます

血圧、脈拍、体温、呼吸の1ヶ月内の最大/最小を表示します 「翌月実績」ボタン

翌月に実績が跨って入力される場合

看護記録が入力された日に「〇」が付きます

「報告書」ボタン

看護報告書をA4 用紙サイズで PDF 作成します

「計画書」ボタン

看護計画書を A4 用紙サイズで PDF 作成します 「計画報告書」ボタン

看護報告書と看護計画書を合わせてA4用紙サイズでPDF作成します

|                  |                    |         | 訪問看護計画書/報告も                    | 書印刷 | – SuiSu           | INUR | SE【訪P          | 51        |          |                 |        |         |      |
|------------------|--------------------|---------|--------------------------------|-----|-------------------|------|----------------|-----------|----------|-----------------|--------|---------|------|
| 利用者]             | D 000000           | 1041    | 主病名)                           |     | 11時;              | 28分  | 各項目のP          | 内容を入力してくだ | さい。      |                 | ^      | 熱型      | 副表   |
| 利用者:             | 名 藍美               | 代子 ()   | 「酒識目標)                         |     | 118寺:             | 28分  | 利用者 藍          | 美代子 様が選   | 択されました。  |                 |        |         |      |
| 21101=5236       | 平成22/              | 01/01   | 心拍安定                           |     | 118寺:             | 28分  | 利用者を追          | 薯択してください。 |          |                 |        | 利用      | 昏躇択  |
| POLE BOILD       | 1 DALL             |         |                                |     |                   |      |                |           |          |                 | Ŧ      |         |      |
| 浩書 計画書           | :                  |         |                                |     |                   |      |                |           |          |                 |        | - 医師(   | 調告   |
| 利用表名 📫           | 苯伊基                |         | #                              |     | <b>生</b> 年日日      | 十正   | 15 95 19       | BEF       |          | 15              |        |         |      |
| 現住所長             | 崎県長崎市葉山            | 123     | *                              | 現住所 | 保険区分              | 要介绍  | 10 平 10<br>遺 1 |           |          | 現               | 区分     | (FE BH) | ාලාස |
| -s #1            | 症状が安定し、            | 安楽な在宅   | 生活を送ることが出来る。                   |     | -                 |      |                |           |          |                 |        |         |      |
| 矗 #2             | ADLの維持が出           | 来、転倒や車  | 岐防止が出来る。                       |     |                   |      |                |           |          |                 |        |         |      |
| ₩<br>44<br>13    | 介護負担の増強            | 終防止する。  |                                |     |                   |      |                | 利用者       | 藍 美代牙    |                 |        | 7-6     | 이즈18 |
| #**<br>年 · 月 · 日 | 支援目標               |         | 支援内容                           |     | 綏谒                |      |                | 計画日       | 平成27年    | 08月01日          | ]-     |         |      |
| H27年             | 服薬コントロ             | 状態観察、   | バイタルサインのチェック、副作                |     | 7/10よりムコ          | なン   |                | 主治医       | 兼山 一     | £6              | -      | データ     | 愛信   |
| 0/310            | 出来る。症状             | 服薬の確認   | と効果の観察(時間、震え、筋肉                | Į   | たため中止             | -10  |                |           | フォント     |                 |        |         |      |
|                  | 0.0 54, 562.0      | (況)     | (工作) ターク、通知(の)口の()<br>実施 自由的運動 | `   | 6185 61100-a      | tas  |                | 委进口提      | 9-12     | ● 38文字          | × 417  | 道       | 訳    |
|                  |                    | 生活動作を   | 実施。日本的な認識。<br>観察して把握。福祉用具の利用や  | •   | ATHEN ATHONS      | a.v. |                | 年・日・日     | 9 - 4    | -<br>●5文字>      | 2717   |         |      |
|                  | 间的安安才              | 11ハビ11な | 実体する                           |     |                   |      |                | 支援目標      | 9 - 4    | ★ R文字 >         | 9744   | 浦       | 去    |
|                  | \$<br>1010-12-12-1 | 自主的運動   | の必要性を説明し、継続できるよ                |     | 体幹の変形の            | 客期   |                | 大地市市      | •••      |                 | ~ 0795 |         |      |
|                  |                    | 行動範囲の   | 説明と環境の整備。                      |     | H MIT IN SCORE 1. | AE O |                | 3C161/34  |          | A colema        | 0.4714 | 医師朝     | 告印刷  |
|                  |                    |         |                                |     |                   |      |                | (松)国      | 3 - 1    | ( <b>M</b> 8X+* | 2/17   |         |      |
|                  | 介護の負担軽             | 介護者の健   | 康チェック、話を聞き受け止める                |     | 75月75日小は5世の       | # 75 |                | 備考        | 8 🕶 🗄    | :角40文字          | ×417   | 計画      | / 訳生 |
|                  | 102                | 0       | BORC BORD IN VI BRO INVIII     |     | 眼不足傾向             |      |                | SFK訪問看護   | ステーショ    | 2               |        |         | 10.0 |
|                  |                    |         |                                |     |                   |      |                | TEL       | 095-856- | 6160            |        |         | ate  |
|                  |                    |         |                                |     |                   |      |                | FAK       | 095-856- | 8061            |        |         | *    |
|                  |                    |         |                                |     |                   |      |                | 管理者氏名     | 太 山葉     | 郎               |        |         |      |
|                  |                    |         |                                |     |                   |      |                | 担当者氏名     | 棄山 花     | ₹               |        | 3       | 绿    |
|                  |                    |         |                                |     |                   |      |                |           |          |                 |        | 2685-1  |      |
| 備考               | 訪問介護:週1            | .回 訪問者語 | 護:週1回                          |     |                   |      |                | 報告書       | 計画書      | 計画執             | 総告書    |         | -    |
|                  |                    |         |                                |     |                   |      |                |           |          |                 |        |         |      |
|                  |                    |         |                                |     |                   |      |                |           |          |                 |        |         |      |
| バイタル他            | 内職者                | <       | 観察                             | 25  |                   | ī    | 酸データ           | 肺音        |          |                 |        | 終了      | Self |
|                  | 7-9                |         | 10 mg                          |     |                   |      |                |           |          |                 |        |         | Doc  |

【計画書画面】

【報告書画面】

| 1 計画書_000000041_蓋 美代子_201508.pdf - A<br>ファイル(F) 編集(F) 表示(V) ウィンド | dobe Reader<br>(ウ(w) ヘルプ(ㅂ) |  |
|------------------------------------------------------------------|-----------------------------|--|
|                                                                  | □ 1 / 1 50% ▼ F             |  |
|                                                                  |                             |  |

【計画書画面】

| 11回書_報告書<br>ファイル(F) | t_0000000041_<br>編集(E) 表                                                                                                    | 重<br>示(' | 美代子<br>V) 『                                                                                                    | 20<br>ウィ                                                                                                    | )1508.p<br>′ンド' | odf - Ad<br>ウ(W) | lobe<br>^ | Rea                                                                                                    | ider<br>プ(H                                                                                                    | )                                                                                                    |                                                                                                    |                                                                                                    |                                                                               |                                                                         |                                                                                                    |   |  |                                                                                                    |                                                             |        |                                    |                       |                                                                                                    |     |                                                                                                    |       | •  |
|---------------------|----------------------------------------------------------------------------------------------------|----------|----------------------------------------------------------------------------------------------------|----------------------------------------------------------------------------------------------------|-----------------|------------------|-----------|----------------------------------------------------------------------------------------------------|----------------------------------------------------------------------------------------------------|----------------------------------------------------------------------------------------------------|----------------------------------------------------------------------------------------------------|----------------------------------------------------------------------------------------------------|-------------------------------------------------------------------------------|-------------------------------------------------------------------------|----------------------------------------------------------------------------------------------------|---|--|----------------------------------------------------------------------------------------------------|-------------------------------------------------------------|--------|------------------------------------|-----------------------|----------------------------------------------------------------------------------------------------|-----|----------------------------------------------------------------------------------------------------|-------|----|
| ┣┣ 開<               | 🧔 🕇                                                                                                    | 3        | Ø                                                                                                    | 6                                                                                                    | 4               | B                |           | 1                                                                                                    | / 1                                                                                                    |                                                                                                    | 72.9                                                                                                    | %                                                                                                    | •                                                                             | 12                                                                      |                                                                                                    | Ŧ |  |                                                                                                    |                                                             | n<br>1 | /-,                                | ν                     | Х                                                                                                    | ூ   | と署                                                                                                    | 名     | 注釈 |
|                     | 秋川春名         現在所         1           現在所         1         1           現在所         1         1           現在所         1         1           現在         1         1           東京         1         1           東京         1         1           東京         1         1           アンロジョン         2         1           東京         1         1           東京         1         1           東京 |          | E      E      E      E      E      E      E      E      E      E      E      E      E      E      E      E     E     E     E  E  E  E  E  E  E  E  E  E  E  E  E  E  E  E  E  E  E  E  E  E  E  E  E  E  E  E  E  E  E  E  E  E  E  E  E  E  E  E  E  E  E  E  E  E  E  E  E  E  E  E  E  E  E  E  E  E  E  E  E  E  E  E  E  E  E  E  E  E  E  E  E  E  E  E  E  E  E  E  E  E  E  E  E   E   E   E | く<br>数年<br>3<br>10<br>17<br>24<br>○<br>31<br>10<br>17<br>24<br>○<br>31<br>10<br>17<br>24<br>○<br>31<br>10<br>17<br>24<br>○<br>31<br>10<br>17<br>24<br>○<br>31<br>10<br>17<br>24<br>○<br>31<br>10<br>17<br>10<br>10<br>10<br>17<br>10<br>10<br>10<br>10<br>10<br>10<br>10<br>10<br>10<br>10 |                 |                  |           | 1<br>平成<br>1<br>8<br>15<br>22<br>29<br>最低<br>15<br>22<br>29<br>最低<br>15<br>22<br>29<br>最低<br>15<br>22<br>29<br>最低<br>15<br>22<br>29<br>見<br>15<br>22<br>29<br>見<br>15<br>20<br>20<br>20<br>20<br>20<br>20<br>20<br>20<br>20<br>20 | / 1     / 1     / 1     / 1     / 1     // 1     // 1     // 1     // 1     // 1     // 1     // 1     // 1     // 1     // 1     // 1     // 1     // 1     // 1     // 1     // 1     // 1     // 1     // 1     // 1     // 1     // 1     // 1     // 1     // 1     // 1     // 1     // 1     // 1     // 1     // 1     // 1     // 1     // 1     // 1     // 1     // 1     // 1     // 1     // 1     // 1     // 1     // 1     // 1     // 1     // 1     // 1     // 1     // 1     // 1     // 1     // 1     // 1     // 1     // 1     // 1     // 1     // 1     // 1     // 1     // 1     // 1     // 1     // 1     // 1     // 1     // 1     // 1     // 1     // 1     // 1     // 1     // 1     // 1     // 1     // 1     // 1     // 1     // 1     // 1     // 1     // 1     // 1     // 1     // 1     // 1     // 1     // 1     // 1     // 1     // 1     // 1     // 1     // 1     // 1     // 1     // 1     // 1     // 1     // 1     // 1     // 1     // 1     // 1     // 1     // 1     // 1     // 1     // 1     // 1     // 1     // 1     // 1     // 1     // 1     // 1     // 1     // 1     // 1     // 1     // 1     // 1     // 1     // 1     // 1     // 1     // 1     // 1     // 1     // 1     // 1     // 1     // 1     // 1     // 1     // 1     // 1     // 1     // 1     // 1     // 1     // 1     // 1     // 1     // 1     // 1     // 1     // 1     // 1     // 1     // 1     // 1     // 1     // 1     // 1     // 1     // 1     // 1     // 1     // 1     // 1     // 1     // 1     // 1     // 1     // 1     // 1     // 1     // 1     // 1     // 1     // 1     // 1     // 1     // 1     // 1     // 1     // 1     // 1     // 1     // 1     // 1     // 1     // 1     // 1     // 1     // 1     // 1     // 1     // 1     // 1     // 1     // 1     // 1     // 1     // 1     // 1     // 1     // 1     // 1     // 1     // 1     // 1     // 1     // 1     // 1     // 1     // 1     // 1     // 1     // 1     // 1     // 1     // 1     // 1     // 1     // 1     // 1     // 1     // 1     // 1     // 1 | 年1<br>88<br>60<br>9<br>7<br>1         11         12           1         18         25         26         09         95         1         1         1         1         1         1         1         1         1         1         1         1         1         1         1         1         1         1         1         1         1         1         1         1         1         1         1         1         1         1         1         1         1         1         1         1         1         1         1         1         1         1         1         1         1         1         1         1         1         1         1         1         1         1         1         1         1         1         1         1         1         1         1         1         1         1         1         1         1         1         1         1         1         1         1         1         1         1         1         1         1         1         1         1         1         1         1         1         1         1         1         1         1         1         1         1 | 7 2.5<br>2 月<br>液<br>1 19<br>26<br>30mmHi<br>1 26<br>30mmHi<br>26<br>30mmHi<br>26<br>30mmHi<br>26<br>30mmHi<br>30mmHi | 6         日           6         日           7         13           20         27           10         9.9.7 (tb)           9.9.7 (tb)         7 | ▼<br>7<br>14<br>21<br>28<br>囲 <sup>*</sup> C<br>~9<br>12<br>前<br>と<br>合<br>置し | ■<br>利<br>1<br>1<br>1<br>1<br>1<br>1<br>1<br>1<br>1<br>1<br>1<br>1<br>1 | 田性和      田性和      田      田       田     田  田 |   |  | 子 」10日宅をる 藤瀬原のわ ビ動工 どの掛め 皆状 : て、いた に、 11日間 実 利 調 実 利 割り (1)目目 実 利) 割り (1)目目 (1)目目 (1)II (1)III (1)II (1)II (1)II (1)IIII (1)III (1)III (1)III (1)III (1)III (1)IIII (1)IIII (1)III ( | カ 3 をり パと、実観 実の3歳 康観 目 11 日 日 日 日 日 日 日 日 日 日 日 日 日 日 日 日 日 |        | 画目: 分 は。 夏 く なく なる 約 約 防防 二 意 載 いた | ノレ つう 一方 「商券」社 、 。 開介 | 大正 15<br>夏<br>夏<br>ク 久、出 新 航の<br>利 用 引<br>う<br>び<br>き<br>の<br>月<br>間<br>の<br>月<br>月<br>の<br>、<br>二<br>SFREL<br>5<br>日<br>5<br>日<br>5<br>日<br>5<br>日<br>5<br>日<br>5<br>日<br>5<br>日<br>5<br>日<br>5<br>日<br>5 |     | 二月6日<br>11<br>11<br>11<br>10日かり、幻覚<br>10日かり、幻覚<br>10日かり、幻覚<br>10日かり、幻覚<br>10日かり、幻覚<br>10日かり、幻覚<br>10日かり、幻覚<br>10日かり、幻覚<br>10日かり、<br>10日の<br>10日の<br>10日の<br>10日の<br>10日の<br>10日の<br>10日の<br>10日の | コ<br> |    |
|                     |                                                                                                    |          |                                                                                                    |                                                                                                    |                 | 担当者は             | 54        | жШ                                                                                                    | Æ÷                                                                                                    |                                                                                                    |                                                                                                    |                                                                                                    |                                                                               |                                                                         |                                                                                                    |   |  |                                                                                                    |                                                             |        |                                    |                       | 祖当                                                                                                    | 京応名 | 潮山                                                                                                    | αŦ    |    |

【報告書・計画書画面】

#### 2.9.選択肢の編集

必要に応じて、選択項目の編集が可能です

| 選択データの編集 — suisuiNURSE【訪問】 |                      |                             |                  |  |  |  |  |  |  |  |  |
|----------------------------|----------------------|-----------------------------|------------------|--|--|--|--|--|--|--|--|
| 利用者ID 000000041            | (主病名)                | 22時15分 利用者 藍 美代子 様が選択されました。 | 熱型表              |  |  |  |  |  |  |  |  |
| 利用者名 藍 美代子                 | (后護目標)               | 22時15分 利用者を選択してください。        |                  |  |  |  |  |  |  |  |  |
| 初回訪問日 平成22/01/01           | 一 心拍安定               |                             | 利用者選択            |  |  |  |  |  |  |  |  |
|                            |                      | •                           |                  |  |  |  |  |  |  |  |  |
| バイタル他内臓系観察・処置              | 心電 褥創フロー 画像データ 医師に報告 |                             | 医師に報告            |  |  |  |  |  |  |  |  |
| 基本的記録                      | 排泄                   |                             |                  |  |  |  |  |  |  |  |  |
| 訪問選択                       | 尿(性状)                |                             | 医師の回答            |  |  |  |  |  |  |  |  |
| 備考                         | 排尿                   |                             |                  |  |  |  |  |  |  |  |  |
|                            | 便(性状)                |                             | データ送信            |  |  |  |  |  |  |  |  |
| パイタル                       |                      |                             |                  |  |  |  |  |  |  |  |  |
|                            | 一般                   |                             | データ受信            |  |  |  |  |  |  |  |  |
| 酸素                         | 発汗 心音                |                             |                  |  |  |  |  |  |  |  |  |
| 酸素コメント                     | 顏色不良                 |                             | 選択               |  |  |  |  |  |  |  |  |
|                            | <br>頭痛               |                             | - Nicela         |  |  |  |  |  |  |  |  |
| 食事                         | 休熱感 運騨の部位            | =                           | 消去               |  |  |  |  |  |  |  |  |
| 食種                         |                      |                             | AC ABAD ST COTTA |  |  |  |  |  |  |  |  |
| 食事量                        |                      |                             | 1日10次801577月1461 |  |  |  |  |  |  |  |  |
| 食事コメント                     | 「市け」「東担」             |                             | =+= /#2#         |  |  |  |  |  |  |  |  |
|                            | ふらつき 肺雑音             |                             |                  |  |  |  |  |  |  |  |  |
| 睡眠                         | 意識レベル 表情             |                             | 丙酸酸              |  |  |  |  |  |  |  |  |
| 睡眠状態                       |                      |                             |                  |  |  |  |  |  |  |  |  |
| 睡眠コメント                     |                      |                             | 28               |  |  |  |  |  |  |  |  |
|                            |                      |                             |                  |  |  |  |  |  |  |  |  |
|                            |                      |                             | 補助メニュー           |  |  |  |  |  |  |  |  |
|                            |                      | 戻る                          | - 果緑ビーン(1111)    |  |  |  |  |  |  |  |  |
|                            |                      |                             |                  |  |  |  |  |  |  |  |  |
| バイタル他 内臓系 データ              | 報察<br>这唐 心電 祷剖70     | ー 画像データ                     | 終了 Self Doc      |  |  |  |  |  |  |  |  |

選択肢項目を選択すると下記のような編集画面が表示されます

| 訪問選択 | 選択データの編集  |            |                                                                                                    |
|------|-----------|------------|----------------------------------------------------------------------------------------------------|
|      | 項目        | 変更日        | 操作方法                                                                                                    |
| 0    | 未入力に戻す    | H 21/10/11 | 1.データの追加<br>の中午期ます。翌日/                                                                                                  |
| 1    | 退院·通所前    | H 21/10/11 | ②人力欄に入力                                                                                                    |
| 2    | 退院·通所後    | H 21/10/11 | <ul> <li>③1 挿入Jクリック</li> <li>④白色部の最下段に挿入されます。</li> </ul>                                                                |
| 3    | 定期訪問      | H 21/10/11 | 2. データの挿入                                                                                                    |
| 4    | 臨時訪問      | H 21/10/11 | <ul> <li>①白色部の挿入先を選択</li> <li>②入力欄に入力</li> </ul>                                                                        |
| 5    | 連絡·調整(直接) | H 21/10/11 | ③「挿入」「クリック<br>④挿入先の上段に挿入されます。                                                                                           |
|      |           |            | の日を部の道正したい行を意訳<br>、くれ頃にデーがに上くい行を意訳<br>の「検査」「りかり<br>4. データの削除<br>の日を追いかが<br>の日を追いかが<br>5. 最後に「登録」をクリックすると<br>デークが更新されます。 |
|      |           |            |                                                                                                    |
| データ入 | 力欄        |            |                                                                                                    |
| 修正   | 王 挿入 削除   | 登録 閉じる     |                                                                                                    |

「修正」ボタン

リスト表示内の選択肢をマウスクリックするとデータ入力欄に選択肢が表示されます。 必要に応じて修正し「登録」ボタンを押すと修正内容が反映されます

「挿入」ボタン

データ入力欄に入力後に挿入ボタンを押すとリスト表示部に追加されます。

「登録」ボタンを押すと修正内容が反映されます

「削除」ボタン

リスト表示内の選択肢をマウスクリックするとデータ入力欄に選択肢が表示されます。

「削除」ボタンを押すと項目が削除されます。

「登録」ボタン

「登録」ボタンを押す事で修正/挿入/削除した内容が反映されます。

「閉じる」ボタン

修正内容を破棄して画面を閉じます。

#### 2.10.項目名の編集

必要に応じて、入力項目の編集が可能です

|         |            |                             |             |       |         |          |            |     |    | _   |            |             |  |
|---------|------------|-----------------------------|-------------|-------|---------|----------|------------|-----|----|-----|------------|-------------|--|
|         |            | 日々の看護                       | 記録[項目名の     | 変更] – | suisuiN | JRSE【訪問】 |            |     |    | _   |            |             |  |
| 利用者ID   | 000000041  | (主病名)                       |             |       | 22時17分  | 各項目の内容を  | 6入力してください。 |     |    | ^   | 熱型         | 表           |  |
| 利田書名    | 薜 美代子      | 心助使堂<br>(新譜目標)              |             |       | 22時15分  | 利用者 藍 美的 | モ子 様が選択されま | した。 | L  | -   |            |             |  |
| 1919890 | m servi    | 心拍安定                        |             |       | 22時15分  | 利用者を選択し  | べださい。      |     |    |     | 利用者        | 星根          |  |
| 初回訪問日   | 平成22/01/01 | 1                           |             |       |         |          |            |     |    | ÷   |            |             |  |
|         |            |                             |             |       |         |          |            |     |    | _   |            |             |  |
| 項目名の    | 変更手順 1     | <ul> <li>変更したい行の</li> </ul> | の項目名を選択す    | ち。    |         |          |            |     |    |     | 医師に        | 賠告          |  |
|         | 2          | . 項目名を変更                    | 「する。(但し、最大  | 大桁数以内 | )       |          |            |     |    |     |            |             |  |
|         | 3          | 変更ポないをお                     | <b>₽</b> ₫. |       |         |          | 変          | E   |    |     | 医師の        | 回答          |  |
|         |            | · 220109 C1                 | 1.2.0       |       |         |          |            | _   |    |     |            |             |  |
| Group   | Table      |                             | Field       | 項目    | 名       |          | 最大桁数       | ^   |    |     | -          |             |  |
| 排泄      | H_Vital    | v                           | _n_shoujyou | 尿の    | 生状      |          | 7          |     |    |     | 7-90       | 218         |  |
| 排泄      | H_Vital    | v                           | _b_shoujyou | 便の    | 生状      |          | 7          |     |    |     |            |             |  |
| 排)世1    | H_Vital    | v                           | hainyou     | 排尿    |         |          | 4          | E   |    |     | データ5       | ଶ୍ୱ         |  |
| 食事量     | 事量 H_Vital |                             |             |       |         |          | 5          |     |    |     |            |             |  |
| 睡眠      | H_Vital    | v                           | _s_state    | 睡眠    | 状態      |          | 4          |     |    |     | 1155       |             |  |
| I重眠     | e眠 H_Vital |                             | _s_medicine | コメン   | ١       |          | 4          |     |    |     | 12.0       | ¢.          |  |
| 一般      | H_Vital    |                             | _h_sweat    | 発汗    |         |          | 5          |     |    |     |            |             |  |
| 一般      | H_Vital    | v                           | _f_defect   | 顏色    | 不良      |          | 5          |     |    |     | 消去         | ÷           |  |
| 一般      | H_Vital    |                             | _headache   | 頭痛    |         |          | 5          |     |    |     |            |             |  |
| 一般      | H_Vital    | v                           | heat        | 体教    | 3       |          | 5          |     |    |     | 25 18 10 S | ken Bi      |  |
| 一般      | H_Vital    | v                           | v_m_dry     |       |         |          | 5          |     |    |     | -H 020L94  | (-1-40)     |  |
| 一般      | H_Vital    | v                           | _c_sweat    | 冷汗    |         |          | 5          |     |    |     |            |             |  |
| 一般      | H_Vital    | v                           | _furatsuki  | ふらつ   | ė       |          | 5          |     |    | 計画/ | 縁告         |             |  |
| 一般      | H_Vital    | v                           | _ishiki     | 意識    | LVOL    |          | 5          |     |    |     |            |             |  |
| 一般      | H_Vital    | v                           | _sinnon     | 心音    |         |          | 5          |     |    |     | 1411       |             |  |
| 一般      | H_Vital    | ٧                           | kokyuuon    | 呼吸    | 音       |          | 5          |     |    |     |            |             |  |
| 一般      | H_Vital    | v                           | r_fushu     | 浮腫    |         |          | 5          |     |    |     |            |             |  |
| 一般      | H_Vital    | v                           | _fushu_bui  | 浮腫    | 部位      |          | 5          |     |    |     | 登録         | k .         |  |
| 一般      | H_Vital    | v                           | _hinketsu   | 貧血    |         |          | 5          |     |    |     |            |             |  |
| 一般      | H_Vital    | v                           | oudan       | 黄疸    |         |          | 5          |     |    |     | 補助メニュー     |             |  |
| 一般      | H_Vital    | ٧                           | haizatuon   | 肺難    | 音       |          | 5          |     |    | _   | 項目名の変更     | <u>1</u> v  |  |
| 一般      | H_Vital    | v                           | hyoujyou    | 表情    |         |          | 5          | -   | 戻る |     |            |             |  |
|         |            |                             |             |       |         |          |            |     |    | _   |            |             |  |
| バイタル他   | 内臓系データ     | 観察<br>処置                    | 心電          | 褥創70  | r-      | 画像データ    | 肺音         |     |    |     | 終了         | Self<br>Doc |  |

「変更」ボタン

変更したい行の項目名を選択し項目名を変更した後

「変更」ボタンを押すと内容が反映されます

「戻る」ボタン

選択する前に表示されていた画面へ移動します

# 3.お問い合わせ

本ソフトウェアの不具合等でエラー原因が特定できない場合は下記へご連絡ください。

- 会社名 SFK メディカル株式会社
- 住所 長崎県長崎市葉山1丁目9番31号日障シャトービル2階
- TEL 095-856-6162 FAX 095-856-6061